# Originalbetriebsanleitung

**ISOBUS-Software** 

ZG-TX

Diese Betriebsanleitung ist gültig ab Software-Version NW371-G

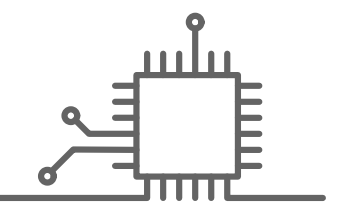

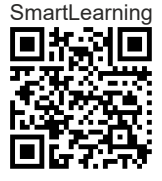

# **INHALTSVERZEICHNIS**

| 1 Zu  | dieser Betriebsanleitung        | 1  |
|-------|---------------------------------|----|
| 1.1   | Urheberrecht                    | 1  |
| 1.2   | Bedeutung der Betriebsanleitung | 1  |
| 1.3   | Verwendete Darstellungen        | 1  |
| 1.3.1 | Warnhinweise und Signalworte    | 1  |
| 1.3.2 | Weitere Hinweise                | 2  |
| 1.3.3 | Handlungsanweisungen            | 3  |
| 1.3.4 | Aufzählungen                    | 4  |
| 1.3.5 | Positionszahlen in Abbildungen  | 4  |
| 1.3.6 | Richtungsangaben                | 5  |
| 1.4   | Mitgeltende Dokumente           | 5  |
| 1.5   | Digitale Betriebsanleitung      | 5  |
| 1.6   | Ihre Meinung ist gefragt        | 5  |
|       |                                 |    |
| 2 ISC | BUS-Anforderungen               | 6  |
| 2.1   | Minimale ISOBUS-Anforderungen   | 6  |
| 2.2   | Empfohlene ISOBUS-              |    |
|       | Anforderungen                   | 7  |
|       |                                 |    |
| 3 Fur | nktionsübersicht                | 8  |
|       |                                 |    |
| 4 Ber | nutzeroberfläche im Überblick   | 9  |
| 4.1   | Feldmenü                        | 9  |
| 4.2   | Menü Einstellungen              | 9  |
|       |                                 |    |
| 5 Ark | eitsmenü im Überblick           | 11 |
|       |                                 |    |
| 6 Gru | undlegende Bedienung            | 12 |
| 6.1   | Zwischen Feldmenü und           |    |
|       | Einstellungen wechseln          | 12 |
| 6.2   | Zu vorherigem Menü wechseln     | 12 |

| 6.3   | Menüs und Schaltflächenleiste<br>durchblättern      | 12 |
|-------|-----------------------------------------------------|----|
| 7 Ma  | schine einstellen                                   | 13 |
| 7.1   | Quelle des<br>Geschwindigkeitssignals<br>einrichten | 13 |
| 7.1.1 | Simulierte Geschwindigkeit<br>einrichten            | 13 |
| 7.1.2 | Geschwindigkeitssignal vom<br>Traktor einrichten    | 14 |
| 7.1.3 | Geschwindigkeitssensor der<br>Maschine einrichten   | 14 |
| 7.2   | Streuer umbauen                                     | 16 |
| 7.2.1 | Streuwerk zum Kalkstreuen<br>umbauen                | 16 |
| 7.2.2 | Streuwerk zum Düngerstreuen<br>umbauen              | 17 |
| 7.3   | Geometriedaten eingeben                             | 18 |
| 7.4   | Lenkung einstellen                                  | 18 |
| 7.5   | Lenkung AutoTrail kalibrieren                       | 19 |
| 7.6   | Gierratensensor kalibrieren                         | 20 |
| 7.7   | Füllstandsanzeige tarieren                          | 20 |
| 7.8   | Kalibriermethode für das<br>Streugut wählen         | 21 |
| 7.9   | Bandnachlaufstrecke einstellen                      | 21 |
| 7.10  | Zwischen Tagmodus und<br>Nachtmodus wechseln        | 21 |

| 8 Pro | file nutzen                                                 | 22 |
|-------|-------------------------------------------------------------|----|
| 8.1   | Profile verwalten                                           | 22 |
| 8.2   | Profile einstellen                                          | 23 |
| 8.2.1 | Terminal auswählen                                          | 23 |
| 8.2.2 | Berechnung von Einschaltpunkt<br>und Ausschaltpunkte wählen | 24 |
| 8.2.3 | Teilbreiten als Parabelform anzeigen                        | 24 |
| 8.2.4 | HeadlandControl wählen                                      | 25 |
| 8.2.5 | Anzahl der Teilbreiten für Section<br>Control wählen        | 25 |

#### **INHALTSVERZEICHNIS**

| 8.2.6  | Multifunktionsanzeige ändern                          | 25 |
|--------|-------------------------------------------------------|----|
| 8.2.7  | Freie Tastenbelegung ändern                           | 26 |
| 8.2.8  | Alarmgrenze für Behälterfüllstand<br>eingeben         | 27 |
| 8.2.9  | Schrittweite für das Ändern der<br>Sollmenge eingeben | 27 |
| 9 Pro  | oduktdaten nutzen                                     | 28 |
| 9.1    | Produkt verwalten                                     | 28 |
| 9.2    | Produktdaten eingeben                                 | 29 |
|        |                                                       |    |
| 10 Str | eugutbehälter befüllen                                | 31 |
| 10.1   | Streugutbehälter ohne<br>Wiegetechnik befüllen        | 31 |
| 10.2   | Streugutbehälter mit<br>Wiegetechnik befüllen         | 32 |
|        |                                                       |    |
| 11 Au  | sbringmenge eingeben                                  | 33 |

| 12 Kali<br>erm | brierfaktor für das Streugut<br>itteln          | 34 |
|----------------|-------------------------------------------------|----|
| 12.1           | Kalibriermethode wählen                         | 34 |
| 12.2           | Kalibrierfaktor für Dünger<br>manuell ermitteln | 34 |
| 12.3           | Kalibrierfaktor für Kalk manuell<br>ermitteln   | 36 |

39

#### 13 Arbeiten

| 13.1    | Mit der Arbeit starten               | 39 |
|---------|--------------------------------------|----|
| 13.2    | Arbeitsbeleuchtung verwenden         | 39 |
| 13.3    | Section Control verwenden            | 40 |
| 13.4    | Ausbringung starten                  | 40 |
| 13.5    | Einseitig streuen                    | 40 |
| 13.6    | Ausbringmenge anpassen               | 41 |
| 13.7    | Teilbreiten schalten                 | 42 |
| 13.8    | Grenzstreuen durchführen             | 43 |
| 13.9    | HeadlandControl verwenden            | 43 |
| 13.10   | Lenkachse verwenden                  | 44 |
| 13.10.1 | Automatische Nachlauffunktion nutzen | 44 |
|         |                                      |    |

| 13.10.2 | Automatische Hanggegenlenkung        |    |
|---------|--------------------------------------|----|
|         | nutzen                               | 45 |
| 13.10.3 | Manuelle Hanggegenlenkung nutzen     | 45 |
| 13.10.4 | Lenkung für die Straßenfahrt sperren | 46 |

14 Streugutbehälter entleeren

47

15 Arbeit dokumentieren4815.1Dokumentation aufrufen4815.2Dokumentation verwalten49

| 16 Stö | rungen beseitigen         | 50 |
|--------|---------------------------|----|
| 16.1   | Fehlermeldungen behandeln | 50 |
| 16.2   | Fehler beheben            | 51 |

- 17 Service-Informationen abrufen 65
- **18 Maschine instand halten** 66 18.1 Füllstandanzeige konfigurieren 66 18.2 FlowControl konfigurieren 67 18.3 AutoTS kalibrieren 67 18.4 Schieber kalibrieren 68 18.5 Einleitsystem kalibrieren 68 18.6 Parkposition-Einleitsystem kalibrieren 69

| 19 An | hang                  | 70 |
|-------|-----------------------|----|
| 19.1  | Mitgeltende Dokumente | 70 |

| 20 Verz | zeichnisse           | 71 |
|---------|----------------------|----|
| 20.1    | Stichwortverzeichnis | 71 |

# Zu dieser Betriebsanleitung

#### 1.1 Urheberrecht

Nachdruck, Übersetzung und Vervielfältigung in jeglicher Form, auch auszugsweise, bedürfen der schriftlichen Genehmigung der AMAZONEN-WERKE.

#### 1.2 Bedeutung der Betriebsanleitung

Die Betriebsanleitung ist ein wichtiges Dokument und ein Teil der Maschine. Sie richtet sich an den Anwender und enthält sicherheitsrelevante Angaben. Nur die in der Betriebsanleitung angegebenen Vorgehensweisen sind sicher. Wenn die Betriebsanleitung nicht beachtet wird, können Personen schwer verletzt oder getötet werden.

- 1. Das Sicherheitskapitel vor der ersten Verwendung der Maschine vollständig lesen und beachten.
- 2. Vor der Arbeit zusätzlich die jeweiligen Abschnitte der Betriebsanleitung lesen und beachten.
- 3. Betriebsanleitung aufbewahren und verfügbar halten.
- 4. Betriebsanleitung an nachfolgende Benutzer weitergeben.

#### 1.3 Verwendete Darstellungen

#### 1.3.1 Warnhinweise und Signalworte

Warnhinweise sind durch einen vertikalen Balken mit dreieckigem Sicherheitssymbol und einem Signalwort gekennzeichnet. Die Signalworte "GEFAHR", "WAR-

CMS-T-00000539-J.1

CMS-T-00012308-A.1

CMS-T-006245-A.1

CMS-T-005676-G.1

CMS-T-00002415-A.1

*NUNG*" oder "*VORSICHT*" beschreiben die Schwere der drohenden Gefährdung und haben folgende Bedeutungen:

# GEFAHR

Kennzeichnet eine unmittelbare Gefährdung mit hohem Risiko für schwerste Körperverletzung, wie Verlust von Körperteilen oder Tod.

## WARNUNG

Kennzeichnet eine mögliche Gefährdung mit mittlerem Risiko für schwerste Körperverletzung oder Tod.

#### VORSICHT

Kennzeichnet eine Gefährdung mit geringem Risiko für leichte oder mittelschwere Körperverletzungen.

#### 1.3.2 Weitere Hinweise

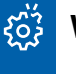

#### WICHTIG

 Kennzeichnet ein Risiko f
ür Maschinensch
äden.

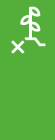

i

#### UMWELTHINWEIS

 Kennzeichnet ein Risiko f
ür Umweltsch
äden.

#### HINWEIS

Kennzeichnet Anwendungstipps und Hinweise für einen optimalen Gebrauch.

CMS-T-00002416-A.1

#### 1.3.3 Handlungsanweisungen

#### 1.3.3.1 Nummerierte Handlungsanweisungen

Handlungen, die in einer bestimmten Reihenfolge ausgeführt werden müssen, sind als nummerierte Handlungsanweisungen dargestellt. Die vorgegebene Reihenfolge der Handlungen muss eingehalten werden.

Beispiel:

- 1. Handlungsanweisung 1
- 2. Handlungsanweisung 2

#### 1.3.3.2 Handlungsanweisungen und Reaktionen

Reaktionen auf Handlungsanweisungen sind durch einen Pfeil markiert.

Beispiel:

- 1. Handlungsanweisung 1
- Reaktion auf Handlungsanweisung 1
- 2. Handlungsanweisung 2

#### 1.3.3.3 Alternative Handlungsanweisungen

Alternative Handlungsanweisungen werden mit dem Wort *"oder"* eingeleitet.

Beispiel:

1. Handlungsanweisung 1

oder

alternative Handlungsanweisung

2. Handlungsanweisung 2

#### 1.3.3.4 Handlungsanweisungen mit nur einer Handlung

Handlungsanweisungen mit nur einer Handlung werden nicht nummeriert, sondern mit einem Pfeil dargestellt. CMS-T-00000473-E.1

CMS-T-005217-B.1

CMS-T-005678-B.1

CMS-T-00000110-B.1

CMS-T-005211-C.1

Beispiel:

Handlungsanweisung ►

#### 1.3.3.5 Handlungsanweisungen ohne Reihenfolge

Handlungsanweisungen, die nicht einer bestimmten Reihenfolge befolgt werden müssen, werden in Listenform mit Pfeilen dargestellt.

Beispiel:

- Handlungsanweisung ►
- Handlungsanweisung
- Handlungsanweisung

#### 1.3.3.6 Werkstattarbeit

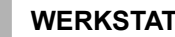

#### WERKSTATTARBEIT

Kennzeichnet Instandhaltungsarbeiten, die in einer landtechnisch, sicherheitstechnisch und umwelttechnisch ausreichend ausgestatteten Fachwerkstatt von Fachpersonal mit der entsprechenden Ausbildung durchgeführt werden müssen.

#### 1.3.4 Aufzählungen

Aufzählungen ohne zwingende Reihenfolge sind als Liste mit Aufzählungspunkten dargestellt.

Beispiel:

- Punkt 1
- Punkt 2

#### 1.3.5 Positionszahlen in Abbildungen

Eine im Text eingerahmte Ziffer, beispielsweise eine **1**, verweist auf eine Positionszahl in einer nebenstehenden Abbildung.

CMS-T-00013932-B.1

CMS-T-000024-A.1

CMS-T-000023-B.1

#### 1.3.6 Richtungsangaben

Wenn nicht anders angegeben, gelten alle Richtungsangaben in Fahrtrichtung.

# 1.4 Mitgeltende Dokumente

Im Anhang befindet sich eine Liste der mitgeltenden Dokumente.

# 1.5 Digitale Betriebsanleitung

Die digitale Betriebsanleitung und E-Learning können im Info-Portal der AMAZONE Website heruntergeladen werden.

# 1.6 Ihre Meinung ist gefragt

Sehr geehrte Leserin, sehr geehrter Leser, unsere Dokumente werden regelmäßig aktualisiert. Mit Ihren Verbesserungsvorschlägen helfen Sie mit, immer benutzerfreundlichere Dokumente zu gestalten. Senden Sie uns Ihre Vorschläge bitte per Brief, Fax oder E-Mail. AMAZONEN-WERKE H. Dreyer SE & Co. KG Technische Redaktion Postfach 51 D-49202 Hasbergen Fax: +49 (0) 5405 501-234 E-Mail: tr.feedback@amazone.de

CMS-I-00000638

CMS-T-00012309-A.1

CMS-T-00000616-B.1

CMS-T-00002024-B.1

MS-T-000059-D

# **ISOBUS-Anforderungen**

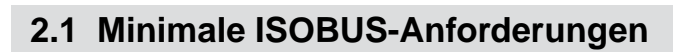

#### **Universal Terminal:**

- Generation 2 •
- Bildschirmauflösung: 240 .
- Farbtiefe: 8 bit / 256 Farben
- Schaltflächen: 8

Je nach Anwendung werden weitere Funktionen benötigt:

#### **Task Controller Section Control:**

- Generation 1 •
- Booms: 1
- Anzahl Teilbreiten: 1 •

#### Task Controller geo-based:

- Generation 1 .
- Anzahl Control Channel: 1

#### Task Controller basic:

Generation 1

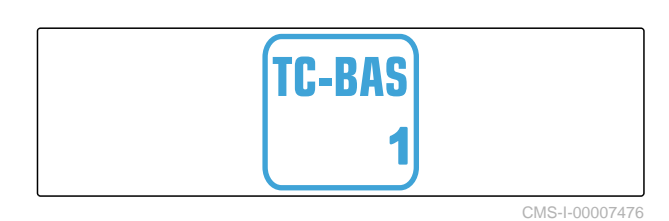

#### Auxiliary Control new:

• Generation 1

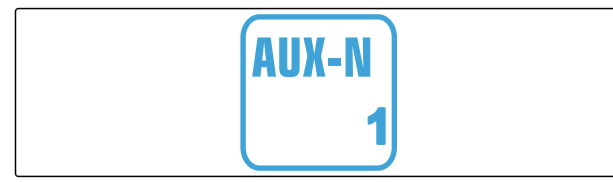

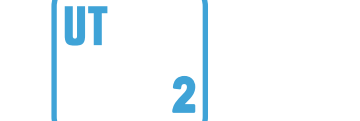

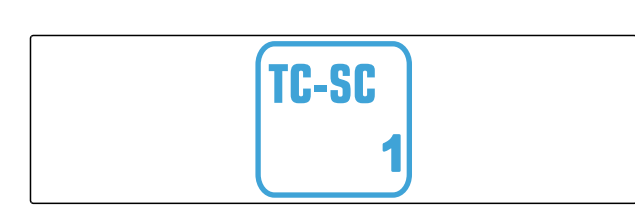

TC-GEO

CMS-I-00007474

CMS-I-00007475

CMS-T-00010917-A.1

CMS-T-00010916-A.1

#### 2 | ISOBUS-Anforderungen Empfohlene ISOBUS-Anforderungen

#### 2.2 Empfohlene ISOBUS-Anforderungen

#### **Universal Terminal:**

- Generation 2
- Bildschirmauflösung: 480
- Farbtiefe: 8 bit / 256 Farben
- Schaltflächen: 12

#### **Task Controller Section Control:**

- Generation 1
- Booms: Entsprechend Maschinenausstattung
- Anzahl Teilbreiten: Entsprechend Maschinenausstattung. 2 Teilbreiten bei Halbseitenschaltung. Bis zu 126 Sektionen mit Segmentverteilerkopf mit Rückführung und Einzelreihenschaltung

#### Task Controller geo-based:

- Generation 1
- Anzahl Control Channel: Anzahl der Produkte entsprechend Maschinenausstattung

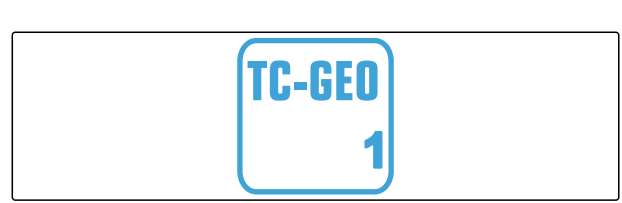

TC-SC

CMS-I-00007475

#### Task Controller basic:

Generation 1

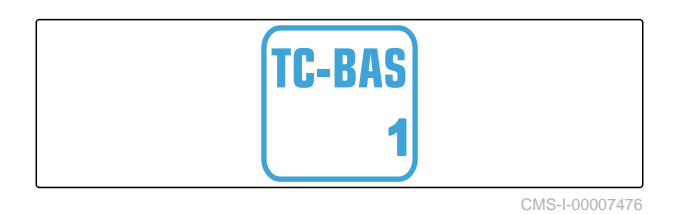

#### Auxiliary Control new:

Generation 1

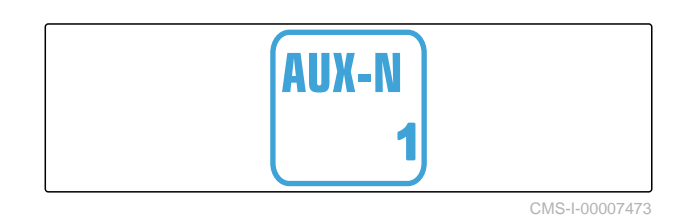

CMS-T-C

CMS-I-00007472

CMS-I-00007474

# Funktionsübersicht

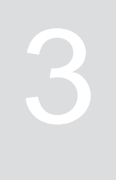

CMS-T-00009980-A.1

Mit der ISOBUS-Software wird der Anhängestreuer ZG-TX bedient. Die ISOBUS-Software kann mit einem ISOBUS-Bedienterminal dargestellt und bedient werden.

#### Die ISOBUS-Software enthält folgende Funktionen:

- Düngerstreuen starten und stoppen
- Kalibrierfaktor für mengengenaue Düngerausbringung ermitteln
- Weitergehende Düngerstreufunktionen schalten
- Streugutbehälter befüllen
- Streugutbehälter entleeren
- Produkte verwalten
- Profile verwalten
- Arbeit dokumentieren

# 4.1 Feldmenü

Die Benutzeroberfläche gliedert sich in das "Feldmenü" und das Menü "Einstellungen".

Benutzeroberfläche im Überblick

#### Das "Feldmenü" besteht aus folgenden Untermenüs:

- Menü "Arbeiten" zur Anzeige und Bedienung während der Arbeit
- Menü *"Dokumentation"* zur Anzeige der aufgelaufenen Arbeitsdaten
- Menü "Befüllen" für eine korrekte Füllstandangabe des Streugutbehälters
- Menü "Entleeren" zeigt die Vorgehensweise beim Entleeren des Streugutbehälters
- Eingabefeld für die Sollausbringmenge

# 4.2 Menü Einstellungen

Die Benutzeroberfläche gliedert sich in das "Feldmenü" und das Menü "Einstellungen". CMS-T-00009908-B.1

CMS-T-00009907-B.1

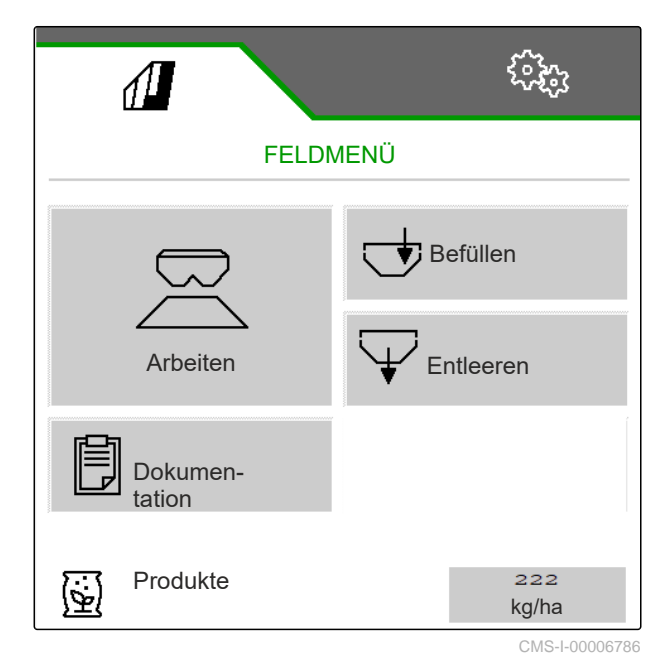

CMS-T-00009909-A.1

9

Das Menü "Einstellungen" besteht aus folgenden Untermenüs:

- Menü "Maschine" dient zu Maschineneinstellungen.
- Menü "Service" gibt Infos über Softwarestand, Zählerstände, Diagnosedaten und Kalibrierung der Motoren am Streuer.
- Menü "Profile" dient zum Anlegen individueller Bedienprofile.
- Menü "Produkte" dient zur Eingabe produktspezifischer Daten.
- Menü *"Kalibrieren"* dient zur Kalibrierfaktorermittlung für eine korrekte Ausbringmenge.

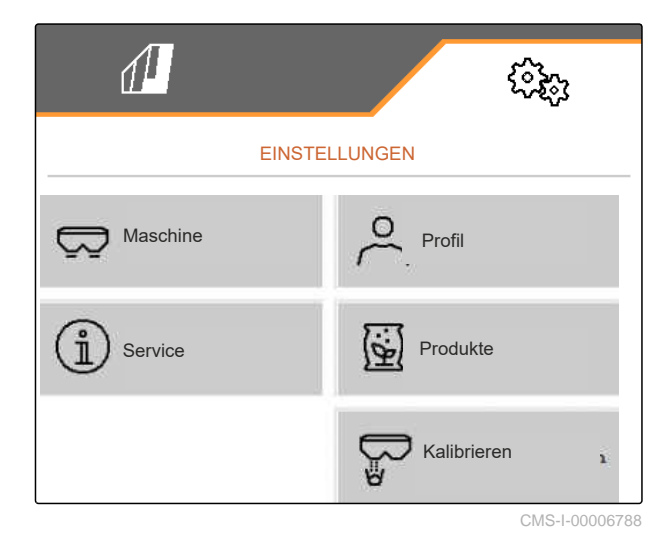

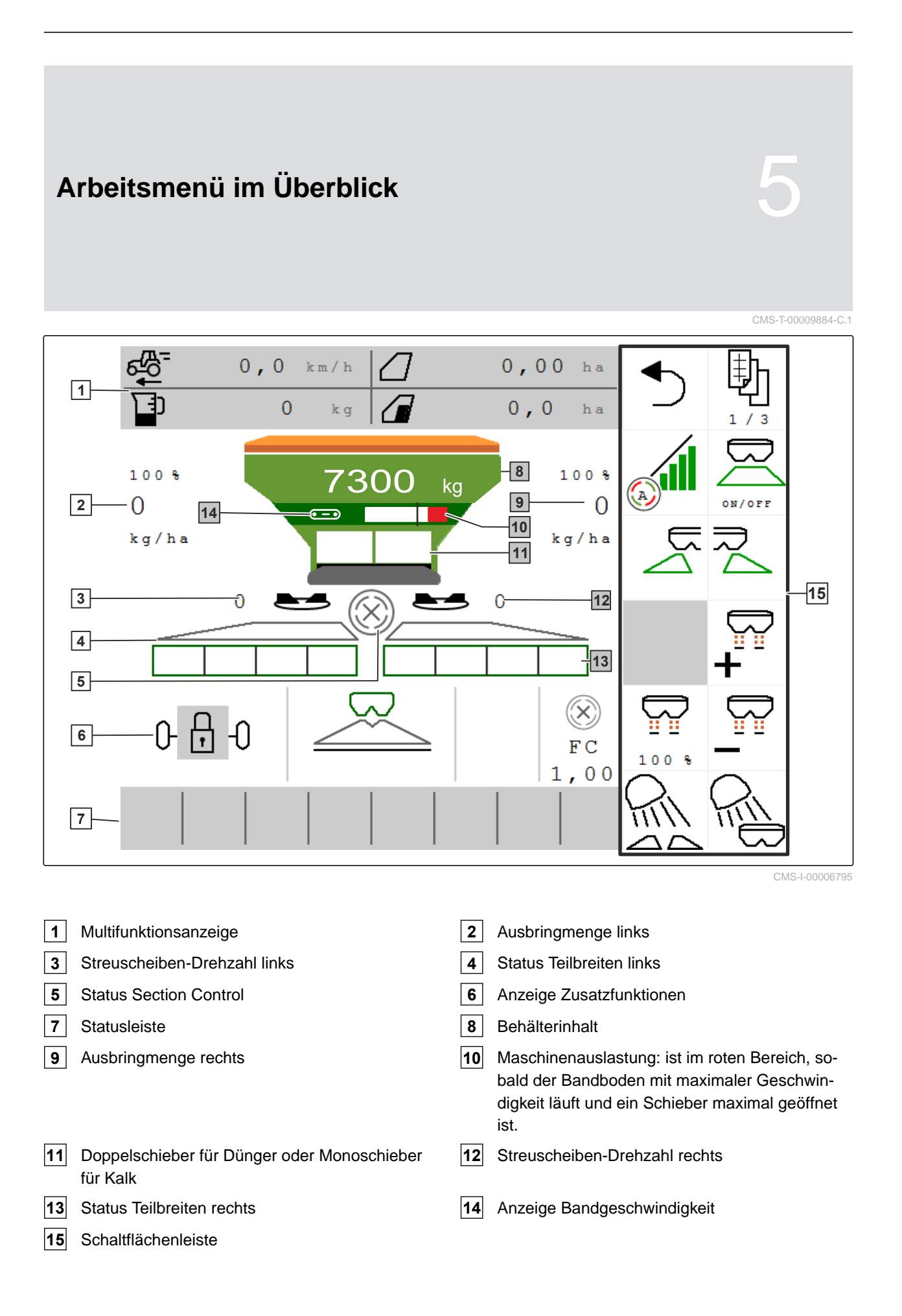

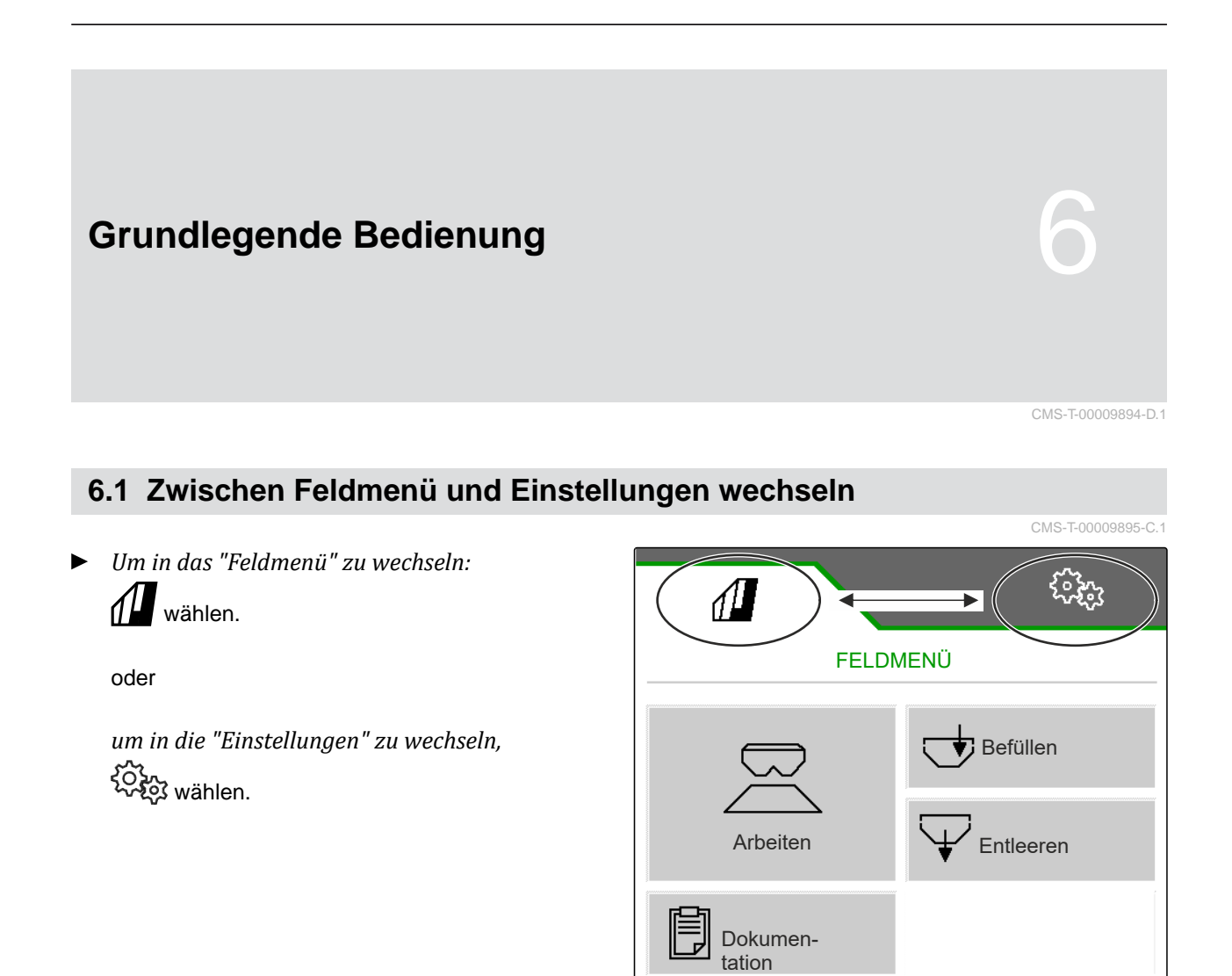

Produkte

<u>}</u>

# 6.2 Zu vorherigem Menü wechseln

CMS-T-00000805-C 1

CMS-I-00006796

222

kg/ha

► In der Schaltflächenleiste ⊃ wählen.

# 6.3 Menüs und Schaltflächenleiste durchblättern

 Um Menüs in den Einstellungen durchzublättern:

```
wählen.
```

Um die Schaltflächenleiste durchzublättern:
 wählen.

CMS-T-00000806-C.1

# Maschine einstellen

# 7.1 Quelle des Geschwindigkeitssignals einrichten

#### 7.1.1 Simulierte Geschwindigkeit einrichten

Um die Maschine zu steuern, wird ein Geschwindigkeitssignal benötigt. Wenn kein Geschwindigkeitssignal zur Verfügung steht, kann die simulierte Geschwindigkeit genutzt werden.

#### HINWEIS

Die simulierte Geschwindigkeit nur im Ausnahmefall verwenden.

Während der Beschleunigung und Verzögerung wird eine Mehrmenge ausgebracht. Die Arbeitsgeschwindigkeit muss der simulierten Geschwindigkeit entsprechen.

Nach einem Neustart der Maschine wird die simulierte Geschwindigkeit auf 0 km/h gesetzt.

- 1. Im Menü "Einstellungen" > "Maschine" > "Geschwindigkeit" wählen.
- 2. Unter "Quelle" > "Simuliert" wählen.
- 3. Unter "Simulierte Geschwindigkeit" die gewünschte Geschwindigkeit eingeben.

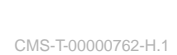

CMS-T-00009903-C.1

CMS-T-00009902-D.1

| <u> 1</u>                  | ( <b>?</b> }; |
|----------------------------|---------------|
| GESCHWINDI                 | GKEIT         |
| Quelle                     | Simuliert     |
| Simulierte Geschwindigkeit | 8.0<br>km∕h   |

CMS-I-00000623

13

#### 7.1.2 Geschwindigkeitssignal vom Traktor einrichten

Um elektrische Dosierantriebe zu steuern, wird ein Geschwindigkeitssignal benötigt. Dazu kann der Geschwindigkeitssensor vom Traktor genutzt werden.

- 1. Im Menü "Einstellungen" "Maschine" > "Geschwindigkeit" wählen.
- 2. Unter "Quelle" "Rad (Traktor)" wählen.

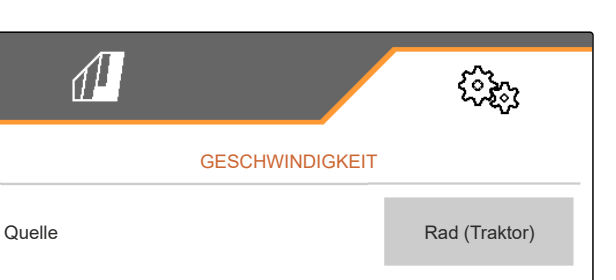

CMS-I-00007150

#### 7.1.3 Geschwindigkeitssensor der Maschine einrichten

#### 7.1.3.1 Geschwindigkeitssensor der Maschine einrichten

Um Dosierantriebe zu steuern, wird ein Geschwindigkeitssignal benötigt. Dazu kann das Geschwindigkeitssignal von Traktor oder Maschine genutzt werden.

- 1. Im Menü "Einstellungen" "Maschine" > "Geschwindigkeit" wählen.
- 2. Unter "Quelle" "Maschine" wählen.
- 3. Unter "Sensorimpulse" die Impulse pro 100 Meter eingeben.

oder

"Impulse lernen" wählen.

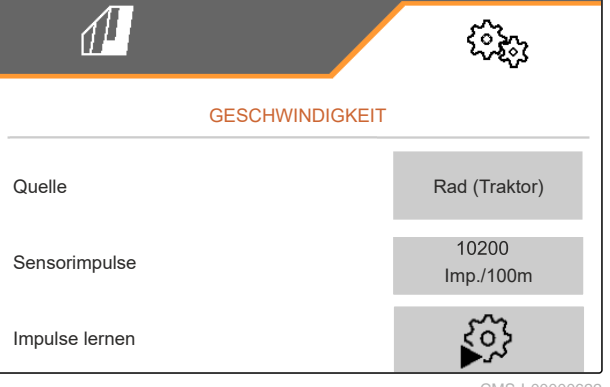

CMS-I-00000622

#### 7.1.3.2 Impulse pro 100 m lernen

CMS-T-00009912-B.1

CMS-T-00009911-B.1

CMS-T-00009904-B.1

CMS-T-00009910-A.1

#### HINWEIS

Der Kalibrierfaktor *"Impulse pro 100 m"* unter Einsatzbedingungen ermitteln.

Wenn im Einsatz der Allradantrieb eingesetzt wird, muss der Allradantrieb bei der Ermittlung der Impulse pro 100 m ebenfalls eingeschaltet sein.

- 1. Eine Strecke von 100 m ermitteln.
- 2. Anfangspunkt und Endpunkt markieren.
- 3. Zum Anfangspunkt fahren.
- 4. > weiter.

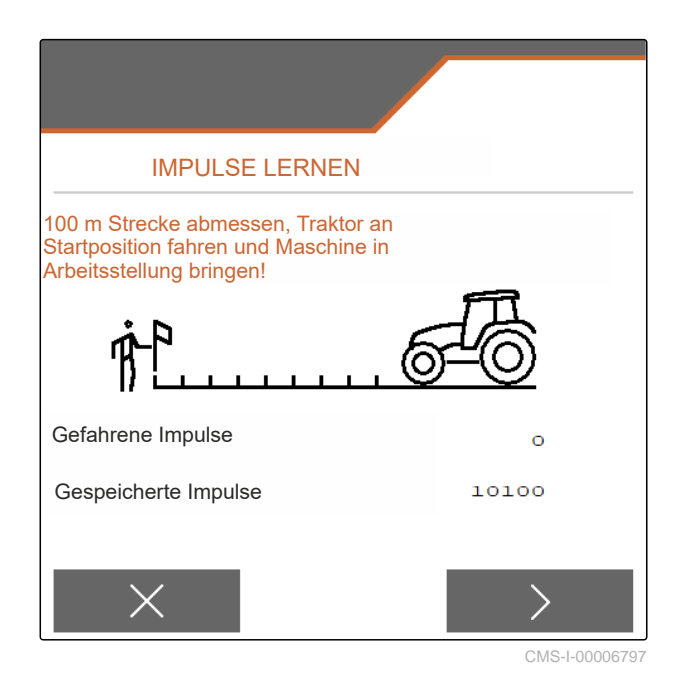

- 5. Maschine in Arbeitsstellung bringen.
- 6. Zum Endpunkt fahren.
- → "Gefahrene Impulse" werden gezählt.
- 7. > weiter.

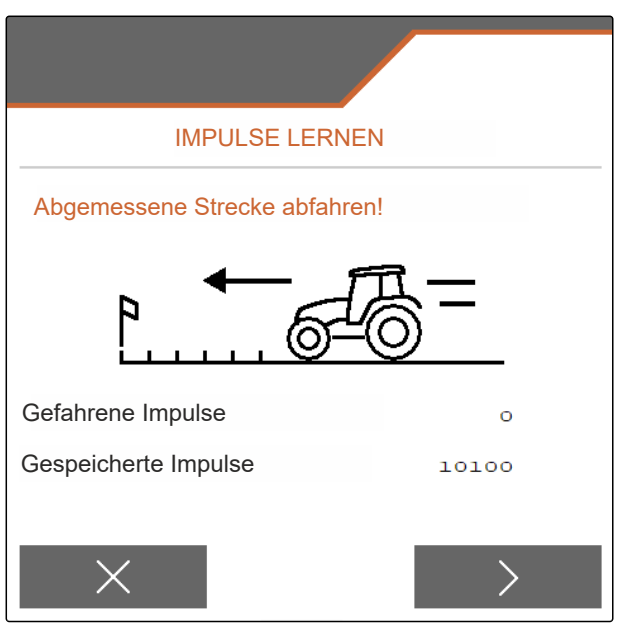

CMS-I-00006799

#### 7 | Maschine einstellen Streuer umbauen

#### 8. Vert speichern

oder

imes Wert verwerfen.

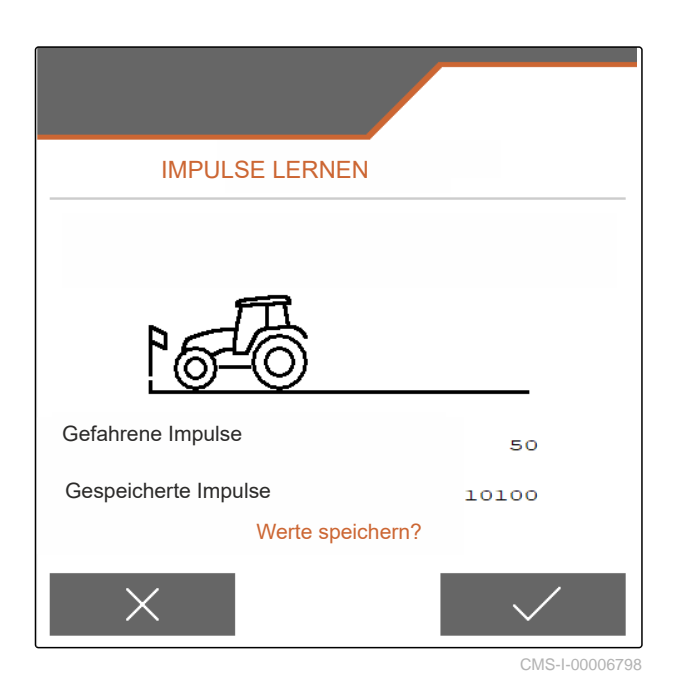

#### 7.2 Streuer umbauen

#### 7.2.1 Streuwerk zum Kalkstreuen umbauen

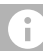

#### HINWEIS

Betriebsanleitung ZG-TX beachten.

| ſ | 1 |  |
|---|---|--|
| l |   |  |

Anzeige Monoschieber im Arbeitsmenü

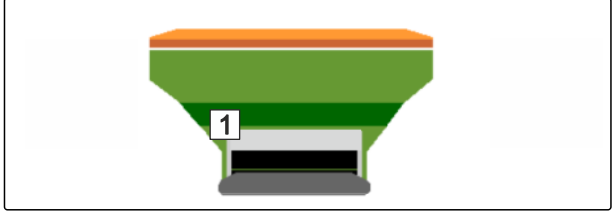

CMS-I-00007290

CMS-T-00009915-D.1

- 1. Im Menü "Einstellungen" "Maschine" > "Streuer umbauen" wählen.
- 2. "Umbau auf Kalk" wählen.
- 3. Schleusenstellung umbauen.

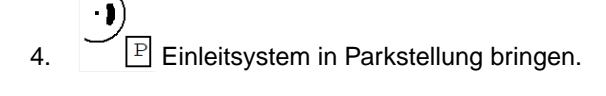

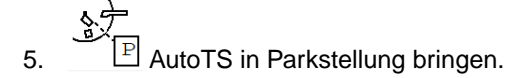

6. Einleitsystem ausbauen.

- 7. Streuscheiben wechseln.
- 8. Siebroste im Behälter demontieren.
- 9. 🗸 Vollständigen Umbau bestätigen.
- 10. Bedienterminal neu starten.
- ➡ Task Controller meldet sich neu an.

#### 7.2.2 Streuwerk zum Düngerstreuen umbauen

#### HINWEIS

Betriebsanleitung ZG-TX beachten.

1 Anzeige Doppelschieber im Arbeitsmenü

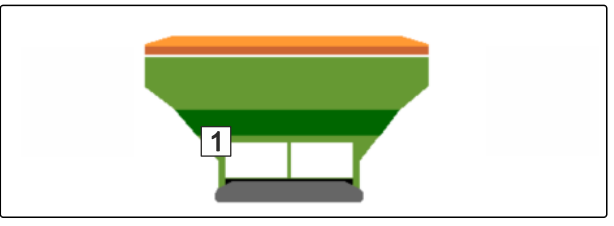

CMS-I-00007289

CMS-T-00009917-D.1

- 1. Im Menü "Einstellungen" "Maschine" > "Streuer umbauen" wählen.
- 2. "Umbau auf Dünger" wählen.
- 3. Schleusenstellung umbauen.
- 4. Einleitsystem einbauen.
- 5. Streuscheiben wechseln.
- 6. Siebroste im Behälter montieren.
- 7. Vollständigen Umbau bestätigen.
- 8. Bedienterminal neu starten.
- ➡ Task Controller meldet sich neu an.

#### 7.3 Geometriedaten eingeben

- 1. Im Menü "Einstellungen" "Maschine" aufrufen.
- 2. "Geometrie" wählen.
- 3. Maß "XT" von der Traktorhinterachse bis zur Verbindungseinrichtung in mangeben.
- 4. Maß "XM" von der Verbindungseinrichtung bis zur Achse der Maschine in mangeben.
- 5. Verte speichern

oder

imes Werte verwerfen.

#### 7.4 Lenkung einstellen

#### VORAUSSETZUNGEN

- Ø Geometriedaten sind eingegeben.
- 1. Im Menü "Einstellungen" "Maschine" > "Lenkung wählen" aufrufen.
- 2. "Lenkung wählen" wählen.
- Um die Hanggegenlenkung einzustellen: "manuell" f
  ür manuelles Lenken gegen den Hang w
  ählen

oder

18

"automatisch" für automatisches Lenken gegen den Hang wählen.

- Verstärkungsfaktor Hanggegenlenkung für automatisches Lenken gegen den Hang eingeben. Standardwert: 5
- 5. Automatische Rückwärtsfahrerkennung aktivieren oder deaktivieren.

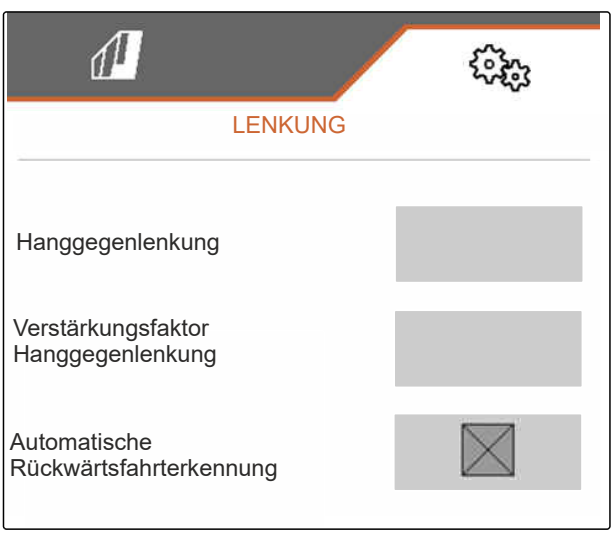

CMS-I-00009824

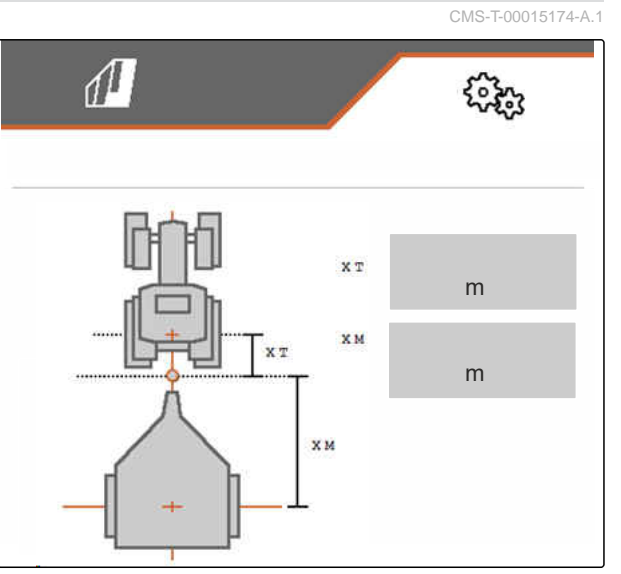

CMS-I-00009822

CMS-T-00015171-B.1

cm

cm

Die Einlenkpunktverzögerung gibt die Strecke an, nach der die Maschine zu lenken beginnt.

| Großer Wert  | Maschine lenkt später |
|--------------|-----------------------|
| Kleiner Wert | Maschine lenkt früher |

6. Einlenkpunktverzögerung in cm einstellen.

Das Spurkorrekturmaß ermöglicht eine seitliche Korrektur, falls die Spur nicht korrekt getroffen wird.

| Positiver Wert | Spur weiter nach außen |
|----------------|------------------------|
| Negativer Wert | Spur weiter nach innen |

7. Spurkorrekturmaß in cm einstellen.

#### 7.5 Lenkung AutoTrail kalibrieren

- Im Menü "Einstellungen" "Maschine" > "Lenkung" aufrufen.
- 2. "AutoTrail kalibrieren" wählen.

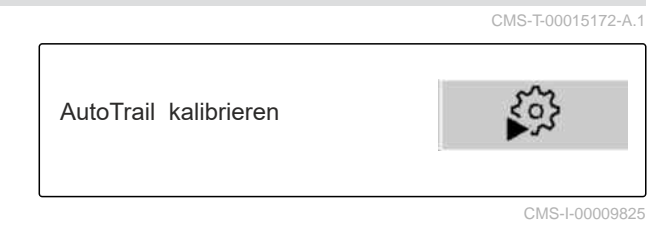

- Service A chse gerade ausrichten und gleichzeitig eine kurze Strecke geradeaus fahren, bis der Traktor und die Maschine in einer Spur sind.
- Um die Mittelstellung zu pr
  üfen: Traktor und Maschine gegen ungewolltes Wegrollen sichern.
- 5. Lenkzylinder vermessen.
- Hydraulikzylinder müssen die gleiche Länge haben.
- 6. Gegebenenfalls Mittelstellung nachstellen und wieder prüfen.
- ge ha-4,02 12,07 mA 4,02 12,07 mA

CMS-I-00009820

20,13

mA

- 7. > weiter.
- 8. See Maschine und Traktor gleichzeitig maximal nach rechts einlenken.
- 9. > weiter.

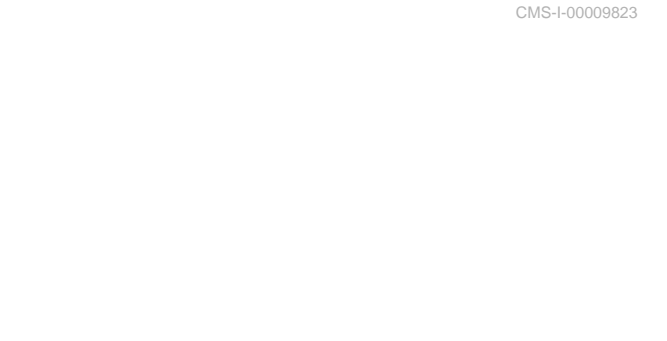

Einlenkpunktverzögerung

Spurkorrekturmaß

- 10. Join Maschine und Traktor gleichzeitig maximal nach links einlenken.
- 11. > weiter.
- 12. Verte speichern

oder

imes Werte verwerfen.

#### 7.6 Gierratensensor kalibrieren CMS-T-00015173-B.1 1. Im Menü "Einstellungen""Maschine" > "Lenkung" aufrufen. Gierratensensor 305 kalibrieren 2. "Gierratensensor kalibrieren" wählen. 3. Maschine in eine horizontale Position bringen. > Weiter. 4. GIERRATENSENSOR KALIBRIEREN 5. Maschine zum Stillstand bringen und Kalibrierung abwarten. > 6. Weiter. Neigungswinkel 0,0 ° 7. Verte speichern Gierratensensor 0,0 °/s oder imes Werte verwerfen.

# 7.7 Füllstandsanzeige tarieren

Beim Tarieren wird ein Wiegewert für den leeren Behälter gespeichert.

Nach Anbau von Sonderausstattungen muss die Füllstandsanzeige tariert werden.

CMS-T-00015175-B.1

- 1. Behälter komplett entleeren.
- 2. Maschine waagerecht ausrichten.
- 3. Im Menü "Einstellungen" "Maschine" aufrufen.
- 4. "Füllstandanzeige tarieren" wählen.
- Theoretischer Behälterfüllstand wird angezeigt.
- 5. Verte speichern

oder

imes Werte verwerfen.

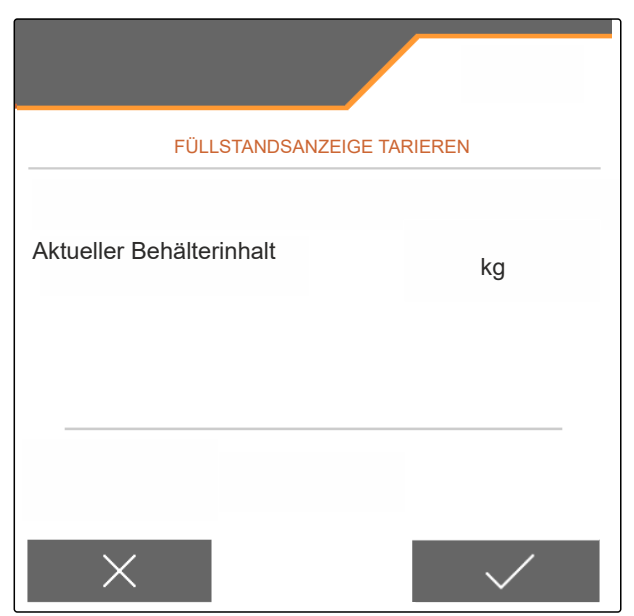

CMS-I-00009819

CMS-T-00015176-B.1

#### 7.8 Kalibriermethode für das Streugut wählen

Die Überprüfung und Anpassung des Kalibrierfaktors kann manuell oder automatisch erfolgen.

 Kalibriermethode f
ür das Streugut zwischen "manuell" im Stand

oder

"automatisch FlowControl" während des Streuens mit FlowControl kalibrieren wählen.

# 7.9 Bandnachlaufstrecke einstellen

Die Bandnachlaufstrecke gibt die Strecke an, die das Förderband für die Vordosierung angetrieben wird.

- 1. Im Menü "Einstellungen" "Maschine" aufrufen.
- 2. Unter "Bandnachlaufstrecke" die gewünschte Strecke in cm eingeben.

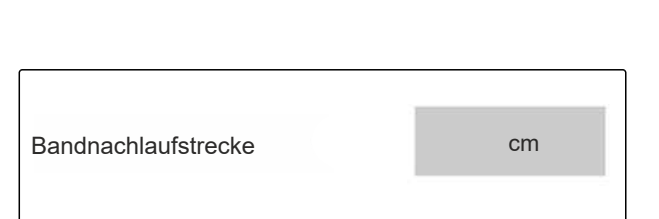

CMS-I-00008414

CMS-T-00013440-B.1

# 7.10 Zwischen Tagmodus und Nachtmodus wechseln

 Um die Anzeige von Tagmodus auf Nachtmodus und umkehrt umzuschalten,
 wählen. CMS-T-00008044-A.1

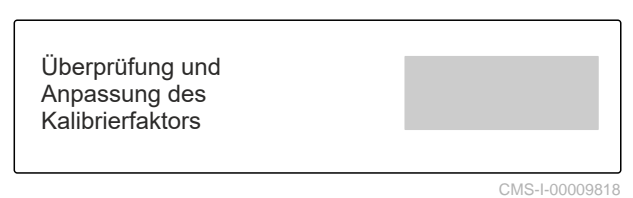

MG7529-DE-DE | F.1 | 11.11.2024 | © AMAZONE

# **Profile nutzen**

#### 8.1 Profile verwalten

- 1. Im Menü "Einstellungen" "Profil" wählen.
- 2. Liste der Profile anzeigen.

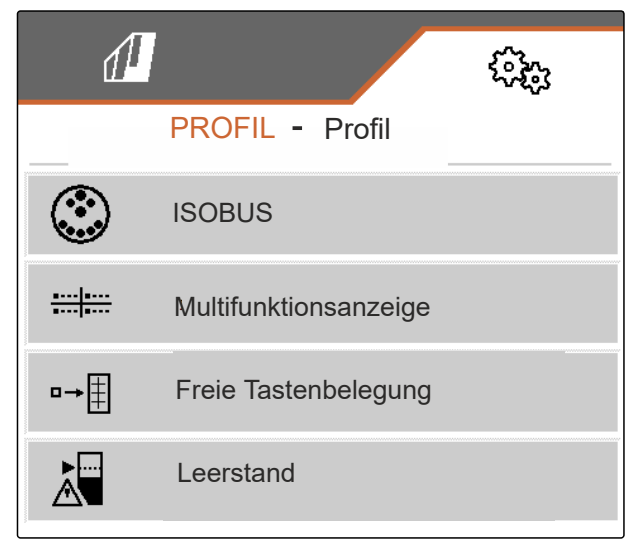

CMS-I-00007151

CMS-T-00009913-D.1

CMS-T-00009877-A.1

3. *Um ein Profil zu aktivieren, umzubenennen, auf Standardwerte zurückzusetzen oder zu löschen,* gewünschtes Profil aus der Liste auswählen.

oder

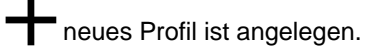

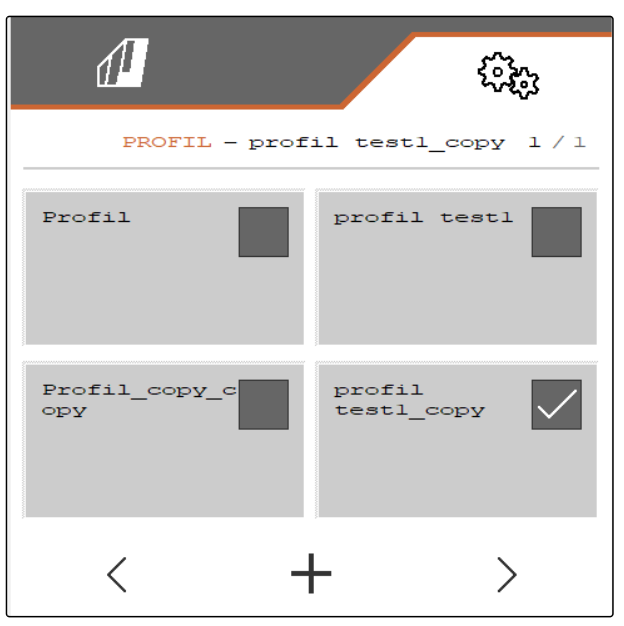

CMS-I-00007369

4. Vrofil aktivieren.

oder

um ein Profil umzubenennen: "Profil" wählen.

oder

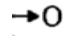

Profil auf Standardwerte zurücksetzen.

oder

 $\times$  zurückkehren zur Liste.

oder

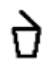

Profil löschen. Profil darf nicht aktiv sein.

#### 8.2 Profile einstellen

#### 8.2.1 Terminal auswählen

- 1. Im Menü "Einstellungen" "Profil" > "ISOBUS" wählen.
- 2. "Terminal auswählen" wählen.

#### **HINWEIS**

î.

Sind mehrere Bedienterminals am ISOBUS angeschlossen, kann ein Terminal zur Anzeige ausgewählt werden.

- 3. Nummer des Terminals für die Anzeige der Maschinenbedienung eingeben.
- 4. Nummer des Terminals für Anzeige der Dokumentation und Section Control eingeben.

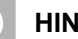

i

#### **HINWEIS**

Das Anmelden an das VT-Terminal kann bis zu 40 Sekunden dauern.

Wurde das Terminal nach dieser Zeit nicht gefunden, meldet sich ISOBUS bei einem anderen Terminal an.

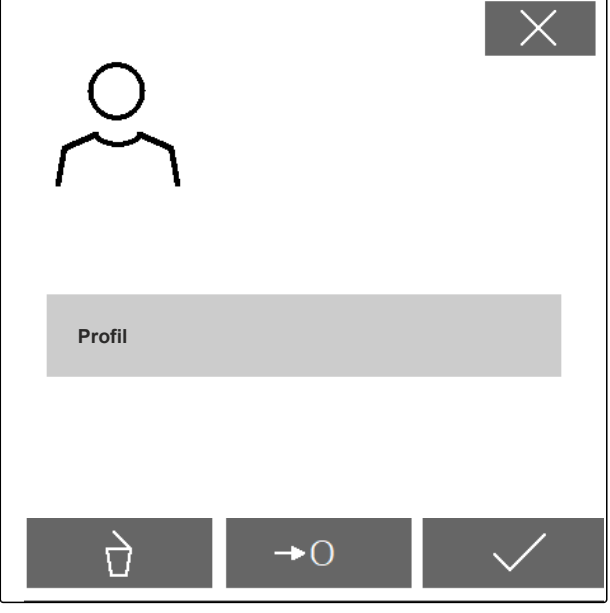

CMS-T-00009873-D.1

CMS-T-00009875-B.1

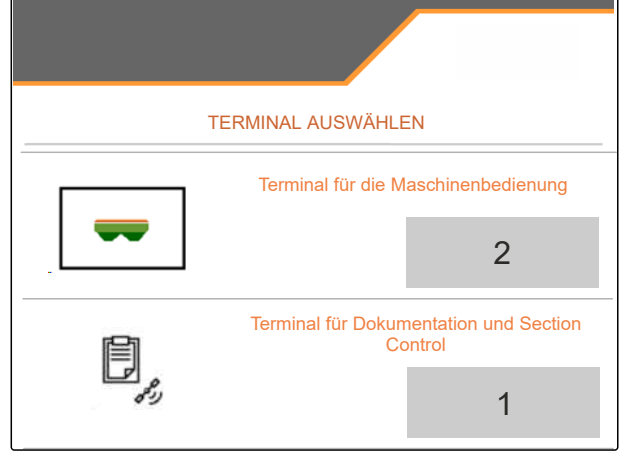

#### 8.2.2 Berechnung von Einschaltpunkt und Ausschaltpunkte wählen

- 1. Im Menü "Einstellungen" "Profil" > "ISOBUS" wählen.
- 2. "Schaltpunkte" wählen.
- streckenbasiert: vorzugsweise verwenden f
  ür die Bedienterminals AmaTron, AmaPad, TOPCON X35 oder CCI
- → zeitbasiert: nur verwenden f
  ür Bedienterminals, die "WorkingLength" des Task Controllers nicht unterst
  ützen.

Für zeitbasierte Schaltpunkte werden die Einschaltzeit und die Ausschaltzeit angezeigt.

#### HINWEIS

i

Einschaltzeit und die Ausschaltzeit sind nicht zu ändern.

- 3. Geschwindigkeit angeben, die beim Einschalten der Maschine gefahren wird.
- 4. Geschwindigkeit angeben, die beim Ausschalten der Maschine gefahren wird.

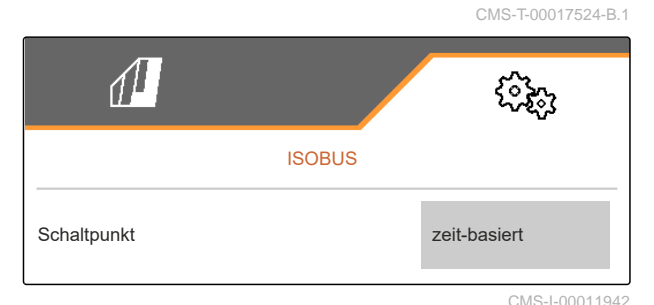

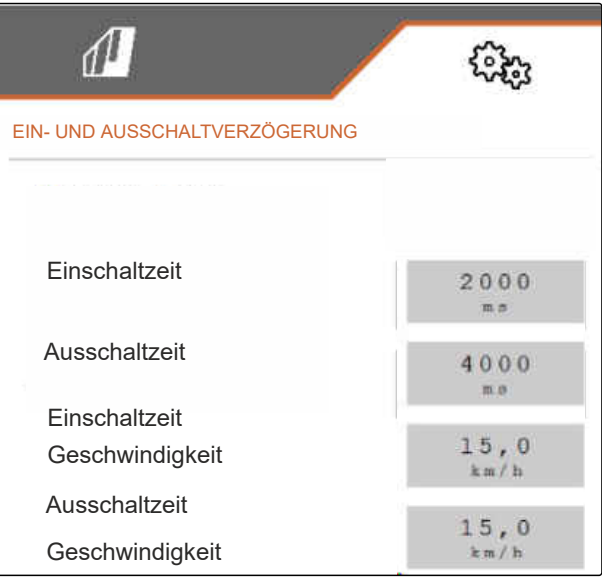

CMS-I-00007371

#### 8.2.3 Teilbreiten als Parabelform anzeigen

- 1. Im Menü "Einstellungen" "Profil" > "ISOBUS" wählen.
- Um die Teilbreiten des Section Control als Parabel anzeigen zu lassen: "Teilbreiten in Parabelform" ankreuzen.

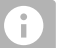

#### HINWEIS

Die Anzeige kann bei leistungsschwachen Terminals zu Performance-Problemen führen. CMS-T-00017525-A.1

1 Parabelförmige Teilbreite

2 Einschaltpunkt

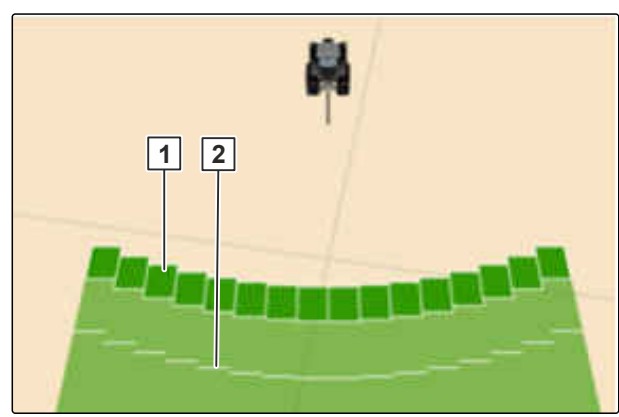

CMS-I-00011944

CMS-T-00017526-A.1

#### 8.2.4 HeadlandControl wählen

- 1. Im Menü "Einstellungen" "Profil" > "ISOBUS" wählen.
- 2. Um bei der ersten Feldumfahrung im Vorgewende mit erhöhter Arbeitsbreite in das Feld zu streuen: "HeadlandControl" ankreuzen.

Ĥ

CMS-I-00011945

CMS-T-00017527-A.1

#### 8.2.5 Anzahl der Teilbreiten für Section Control wählen

- 1. Im Menü "Einstellungen" "Profil" > "ISOBUS" wählen.
- 2. Um die Anzahl der Teilbreiten für Section Control zu wählen: Unter "Anzahl TC-Teilbreiten" 8 oder 16 wählen.

#### 8.2.6 Multifunktionsanzeige ändern

CMS-T-00009876-A.1

In der Multifunktionsanzeige im Arbeitsmenü können 4 verschiedene Werte angezeigt werden. Die folgende Tabelle enthält alle verfügbaren Werte.

| Wert                     | Erläuterung                                                |
|--------------------------|------------------------------------------------------------|
| Geschwindigkeit          | Aktuelle Geschwindigkeit in km/h                           |
| Sollausbringmenge Dünger | Eingestellte Sollausbringmenge für den Dünger              |
| Fläche                   | Bearbeitete Fläche in ha                                   |
| Reststrecke              | Strecke in m, für die der vorhandene Dünger noch ausreicht |

#### 8 | Profile nutzen Profile einstellen

| Wert                       | Erläuterung                                                 |
|----------------------------|-------------------------------------------------------------|
| Behälterfüllstand          | Behälterfüllstand in kg                                     |
| Streuscheiben-Solldrehzahl | Für das Produkt eingegebene Streuscheiben-Solld-<br>rehzahl |
| Menge FlowControl          | Ausbringmenge am Tag, ermittelt über FlowControl            |

- 1. Im Menü "Einstellungen" "Profil" > "Multifunktionsanzeige" wählen.
- 2. *Um eine Anzeige zu ändern:* Gewünschte Anzeige wählen.
- Eine Liste mit den verfügbaren Werten wird angezeigt.
- 3. Gewünschten Wert aus der Liste wählen.
- 4. Auswahl bestätigen.

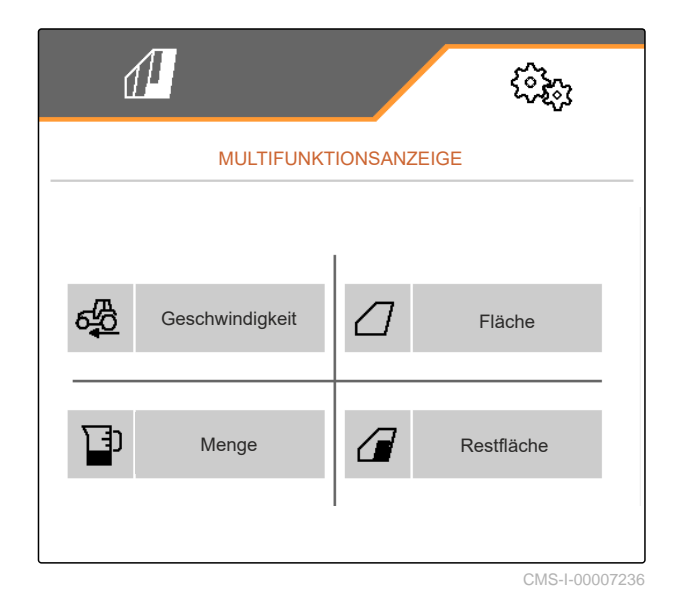

CMS-T-00009874-A.1

#### 8.2.7 Freie Tastenbelegung ändern

Mit der freien Tastenbelegung kann die Belegung der Schaltflächen im Arbeitsmenü geändert werden.

- 1. Im Menü "Einstellungen" "Profil" > "Freie Tastenbelegung" wählen.
- 2. Wenn die gewünschte Funktion nicht auf der ersten Seite zu finden ist:

Nächste Seite aufrufen mit 🛃

- 3. Gewünschte Funktion aus der Liste tippen.
- ➡ Die gewählte Funktion erhält einen Rahmen.
- 4. Gewünschte Schaltfläche in der Schaltflächenleiste wählen.
- Die gewählte Schaltfläche wird mit der gewählten Funktion belegt.
- 5. Weitere Schaltflächen belegen.

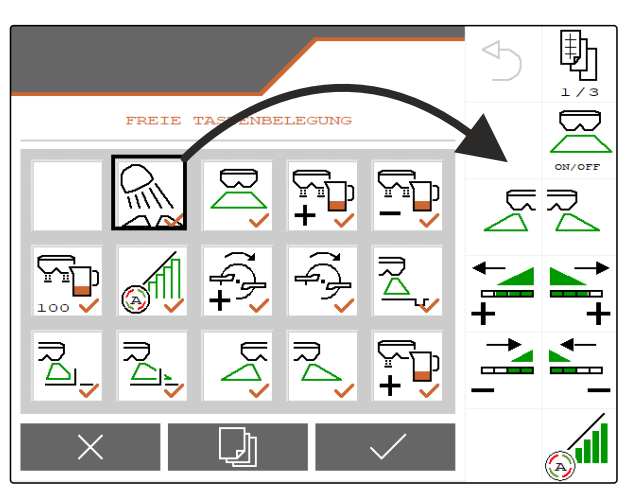

CMS-I-00007237

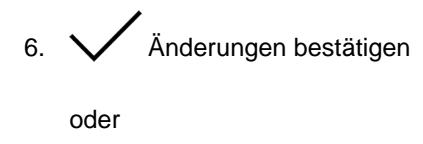

Änderungen verwerfen.

#### 8.2.8 Alarmgrenze für Behälterfüllstand eingeben

- 1. Im Menü "Einstellungen" "Profil" > "Leerstand" wählen.
- Um einen Hinweis bei leerem Behälter zu erhalten: "Hinweis bei leerem Behälter" ankreuzen.
- 3. "Füllstands-Alarmgrenze" eingeben.

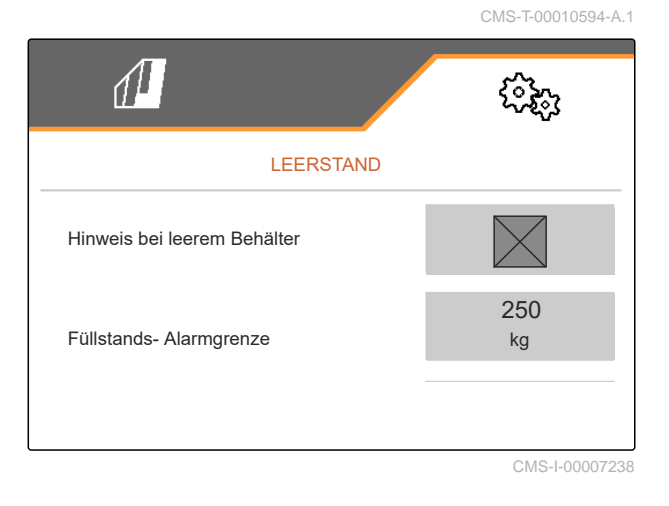

#### 8.2.9 Schrittweite für das Ändern der Sollmenge eingeben

- 1. Im Menü "Einstellungen" "Profil" > "Mengensteuerung" wählen.
- 2. Mengenschritt in % eingeben.

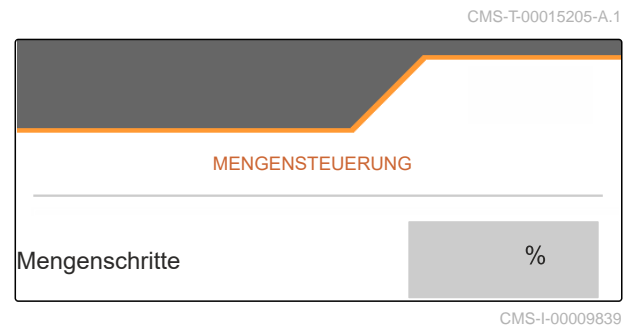

# Produktdaten nutzen

#### 9.1 Produkt verwalten

- 1. Im Menü "Einstellungen" "Produkt" wählen.
- 2. Produktliste auswählen.

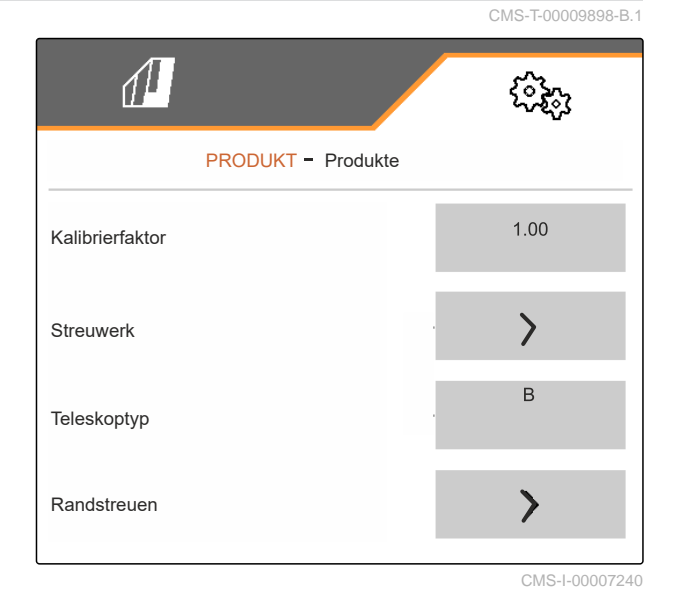

CMS-T-00009914-C.1

3. Um ein Produkt auszuwählen, umzubenennen, auf Standardwerte zurückzusetzen oder zu löschen:

Gewünschtes Produkt aus der Liste wählen

oder

neues Produkt anlegen.

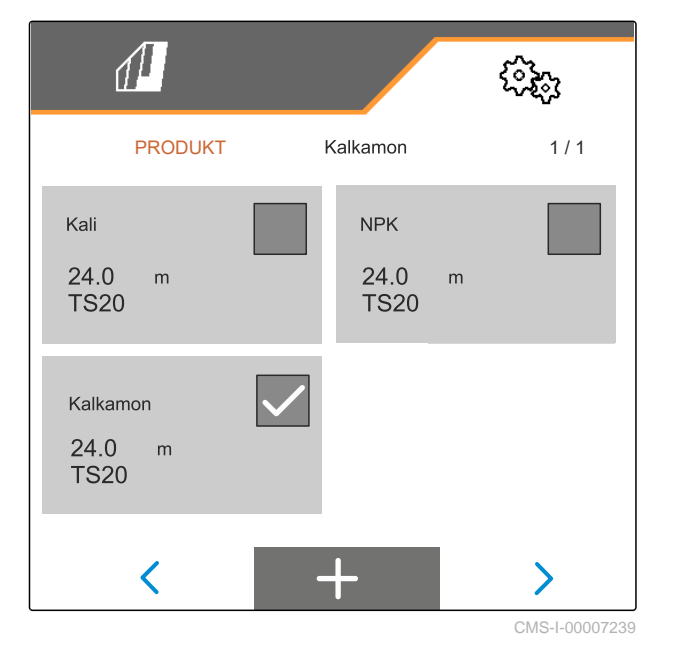

4. Um ein Produkt zu verwalten:  $\times$  Zur Liste zurückkehren

oder

V Produkt bestätigen.

oder

→0

oder

Produkt löschen. Produkt darf nicht aktiv sein.

Produkt auf Standardwerte zurücksetzen.

oder

*um ein Produkt umzubenennen:* Produkt wählen.

#### 9.2 Produktdaten eingeben

- 1. Im Menü "Einstellungen" "Produkt" wählen.
- 2. Unter *"Kalibrierfaktor"* den Kalibrierfaktor aus der Streutabelle eingeben.
- 3. Unter *"Streuwerk"* die Streuscheiben-Drehzahl, die Position des Einleitsystems und die Streuscheibe eingeben.
- 4. Unter *"Teleskoptyp"* das Teleskop der Streuschaufeln für das Grenzstreuen wählen.
- 5. Unter *"Randstreuen"* die Teleskopeinstellung, die grenzseitige Solldrehzahl und die grenzseitige Mengenreduzierung eingeben.

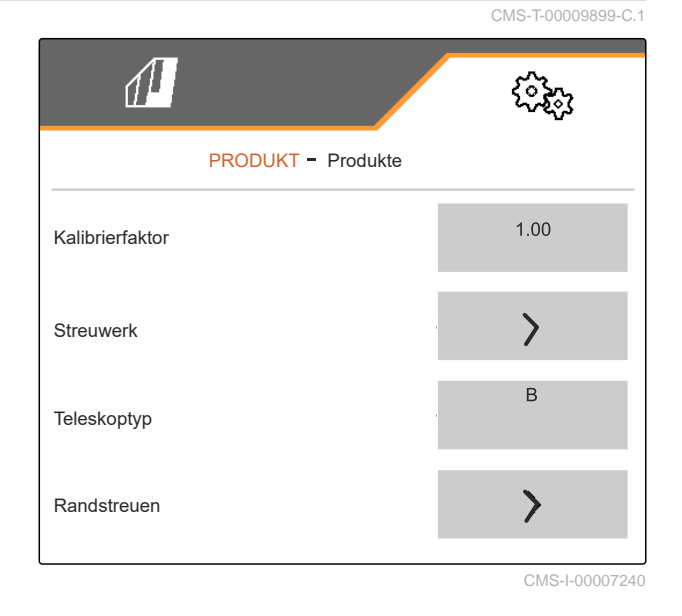

Kali ✓

CMS-I-00007241

#### 9 | Produktdaten nutzen Produktdaten eingeben

- 6. Unter *"Grenzstreuen"* die Teleskopeinstellung, die grenzseitige Solldrehzahl und die grenzseitige Mengenreduzierung eingeben.
- 7. Unter "*Grabenstreuen*" die Teleskopeinstellung, die grenzseitige Solldrehzahl und die grenzseitige Mengenreduzierung eingeben.
- 8. Unter "Schaltpunkte" Einschaltpunkte und Ausschaltpunkte eingeben.
- 9. Unter *"Wurfrichtung"* den Wert für die Wurfrichtung aus der Streutabelle eingeben.

| 1             |            | ŝ               |
|---------------|------------|-----------------|
| PRODUKT       | - Produkte |                 |
| Grenzstreuen  |            | >               |
| Grabenstreuen |            | >               |
| Schaltpunkte  |            | >               |
| Wurfrichtung  |            | 250             |
|               |            | 0140 1 00007007 |

- 10. Unter "Arbeitsbreite" die gewünschte Arbeitsbreite eingeben.
- 11. Unter "Streugut" Dünger oder Sonderstreugut wählen.

| 1             | ( <b>3</b> 2) |
|---------------|---------------|
| PRODU         | KT - Produkte |
| Arbeitsbreite | 24.0<br>m     |
| Streugut      | . Dünger      |
|               |               |

# Streugutbehälter befüllen 10 CMS-Trouoristise.ct.1 10.1 Streugutbehälter ohne Wiegetechnik befüllen CMS-Trouoristise.ct.1 1. Serr Doppelschieber schließen. 2. Im "Feldmenü" "Befüllen" aufrufen. BEFÜLLEN Gewünschten Sollfüllstand eingeben! 0. stellen.

- 4. Streugutbehälter befüllen.
- 5. Nachgefüllte Menge eingeben.
- ➡ Der neue Füllstand wird angezeigt.
- 6. Veuen Füllstand bestätigen.

CMS-I-00007293

100

11200,00

kg

kg/ha

Ausbring-

menge Soll-

füllstand

#### 10.2 Streugutbehälter mit Wiegetechnik befüllen

- 1.
  - Doppelschieber schließen.
- 2. Im "Feldmenü" "Befüllen" aufrufen.
- 3. Sollfüllstand über Eingabe der "Fläche" und der "Ausbringmenge" berechnen. oder Bearbeitbare Fläche über Eingabe der "Ausbringmenge" und "Sollfüllstand" berechnen.
- 4. Streugutbehälter befüllen.
- 5. Blinkende Streufächerbeleuchtung beim Befüllen beobachten.
- 1.000 kg unter Sollfüllstand: Streufächerbeleuchtung blinkt langsam.
- 200 kg unter Sollfüllstand: Streufächerbeleuchtung blinkt schnell.
- Wenn die Streufächerbeleuchtung dauerhaft leuchtet: Befüllung beenden.
- ➡ Der neue Füllstand wird angezeigt.
- 7. 🗸 Neuen Füllstand bestätigen.

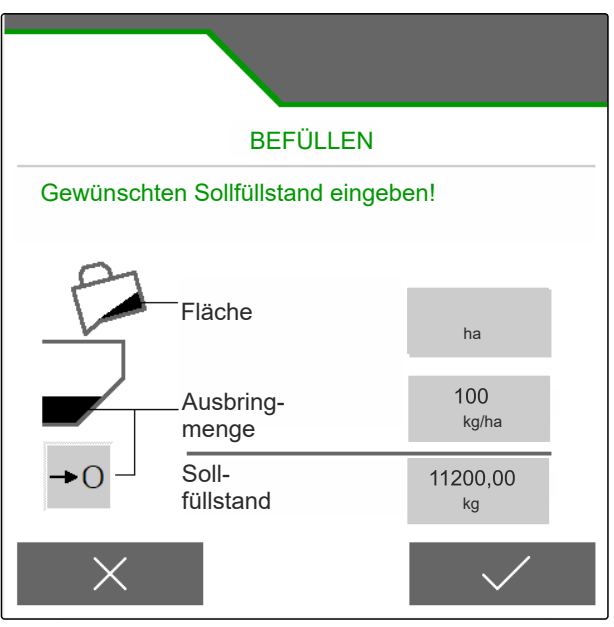

CMS-I-00007293

CMS-T-00015153-B.1
# Ausbringmenge eingeben

Im "Feldmenü" für das gewählte Produkt die Ausbringmenge eingeben.

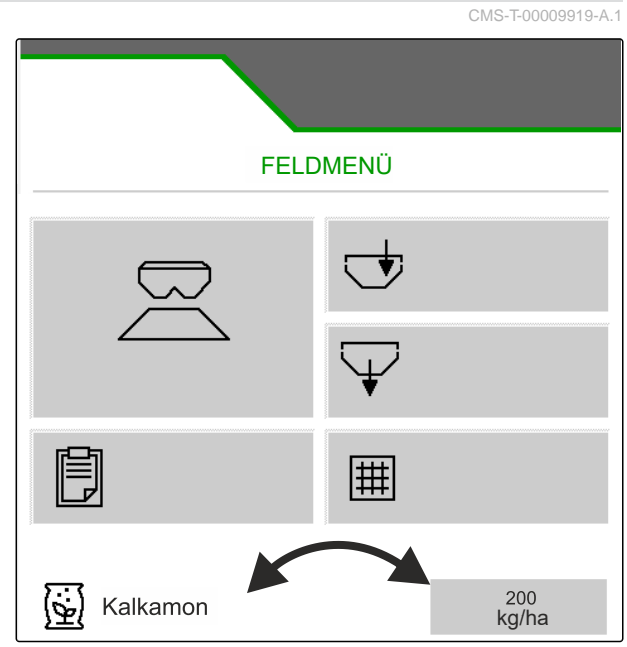

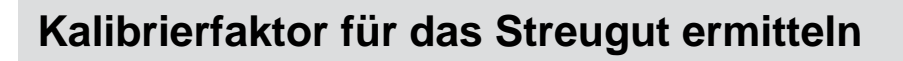

12

CMS-T-00009921-E.1

## 12.1 Kalibriermethode wählen

i HINWEIS

Der automatisch ermittelte Kalibrierfaktor mit FlowControl wird im Arbeitsmenü für Dünger angezeigt und erfordert keine Maßnahmen des Bedieners.

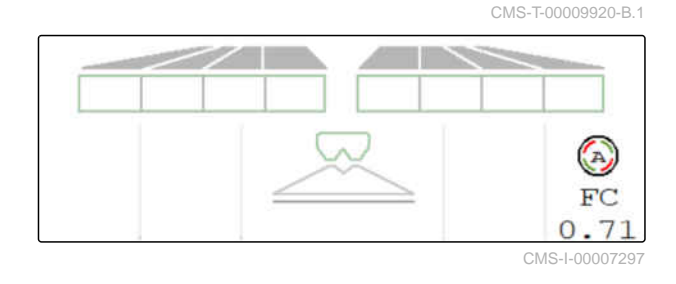

0

#### HINWEIS

Nicht für Kalkstreuen

- 1. Im Menü "Einstellungen" "Maschine" aufrufen.
- 2. Unter "Überprüfung und Anpassung des Kalibrierfaktors" "manuell" wählen.

oder

"Automatisch FlowControl" wählen.

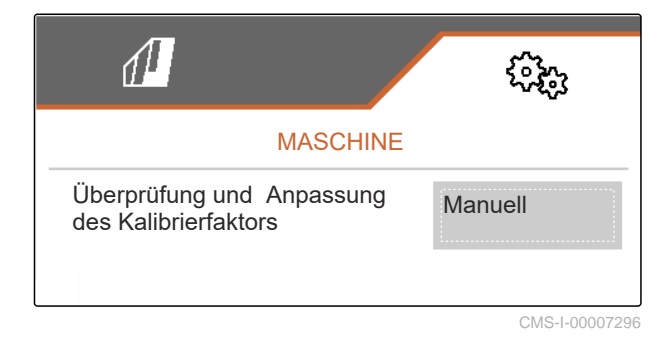

## 12.2 Kalibrierfaktor für Dünger manuell ermitteln

#### **VORAUSSETZUNGEN**

- ⊘ Zapfwelle ausgeschaltet
- Düngerstreuwerk ist montiert und in ISOBUS eingestellt
- 1. Maschinenbetriebsanleitung beachten.
- 2. Im Menü "Einstellungen" "Kalibrieren" wählen.

CMS-T-00009922-D.1

#### 12 | Kalibrierfaktor für das Streugut ermitteln Kalibrierfaktor für Dünger manuell ermitteln

- 3. Kalibrierfaktor aus der Streutabelle eingeben.
- 4. > weiter.
- 5. Einstellwerte prüfen und gegebenenfalls ändern.
- 6. > weiter.
- 7. Weitere Punkte prüfen.
- 8. Einleitsystem in Parkposition bringen und Trichterspitzen demontieren.
- 9. Kalibrierrutsche montieren.
- 10. Auffangbehälter unterstellen.
- 11. <sup>↑</sup> ↑ Doppelschieber öffnen.
- (**-**
- 12. Vordosierung starten für einen gleichmäßigen Düngerfluss bei der Kalibrierung.
- 13. Wenn ausreichend vordosiert wurde:

- Bandboden stoppen.
- 14. Auffangbehälter entleeren und wieder unterstellen.

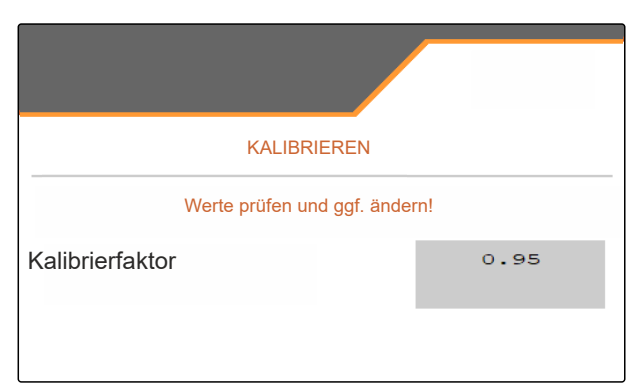

CMS-I-00007301

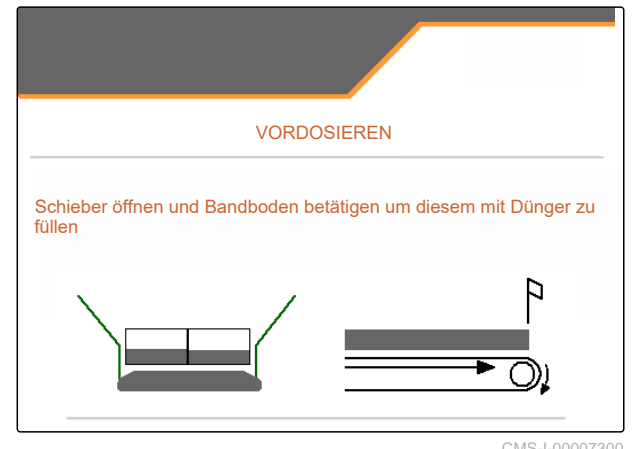

51013-1-00007 500

15. > weiter.

#### 12 | Kalibrierfaktor für das Streugut ermitteln Kalibrierfaktor für Kalk manuell ermitteln

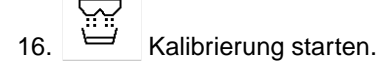

- → Ausgebrachte Menge und die Kalibrierzeit werden angezeigt.
- 17. Wenn der Auffangbehälter gefüllt ist:

Kalibrierung beenden.

- 18. Aufgefangene Menge wiegen.
- 19. Gewicht der aufgefangenen Menge eingeben.
- 20. > weiter.

¥

- Neuer Kalibrierfaktor wird angezeigt.
- 21. V Kalibrierfaktor speichern.

oder

um den Kalibrierfaktor zu optimieren:

Kalibrierfaktor speichern. Kalibrierung wiederholen.

oder

imesKalibrierung verwerfen.

- 22. Maschine wieder einsatzbereit machen.
- 23. Ausgebrachte Menge wieder in den Behälter füllen.

## 12.3 Kalibrierfaktor für Kalk manuell ermitteln

|  |   |   |   | H | Þ |  |
|--|---|---|---|---|---|--|
|  |   |   | ļ |   |   |  |
|  | 9 |   |   |   |   |  |
|  |   | 2 | 2 |   |   |  |

#### VORAUSSETZUNGEN

- ⊘ Zapfwelle ausgeschaltet
- Kalkstreuwerk ist montiert und in ISOBUS eingestellt
- 1. Maschinenbetriebsanleitung beachten.
- 2. Im Menü "Einstellungen" "Kalibrieren" wählen.

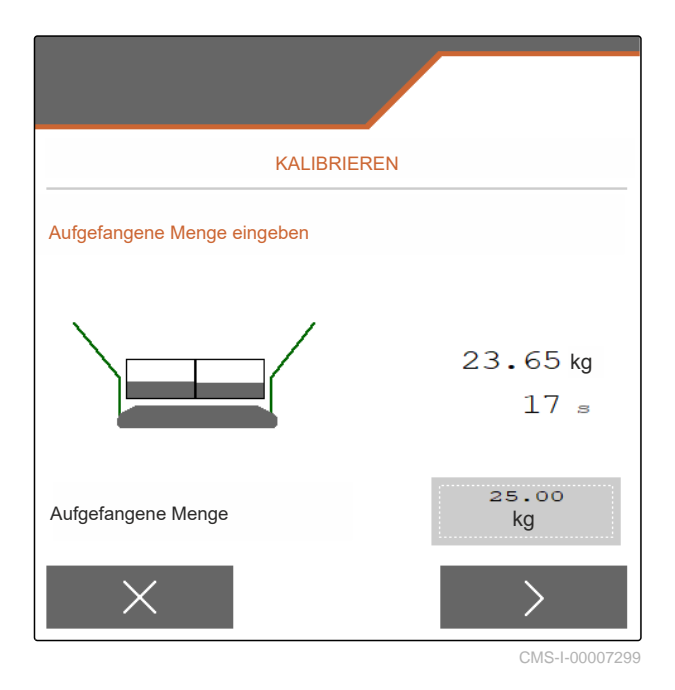

|                 | KALIBRIEREN |      |
|-----------------|-------------|------|
| Kalibrierfaktor |             | 1.00 |
|                 |             |      |

CMS-T-00015207-B.1

#### 12 | Kalibrierfaktor für das Streugut ermitteln Kalibrierfaktor für Kalk manuell ermitteln

- 3. Schüttgewicht in kg/l oder Erfahrungswert eingeben.
- 4. > weiter.
- 5. Einstellwerte prüfen und gegebenenfalls ändern.
- 6. > weiter.
- 7. Weitere Punkte prüfen.
- 8. Kalkrutsche demontieren.

<u>م</u>

- 9. Vordosierung starten für einen gleichmäßigen Düngerfluss bei der Kalibrierung.
- 10. Wenn ausreichend vordosiert wurde:

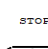

- Bandboden stoppen.
- 11. Ausgeflossene Menge beiseite räumen.
- $_{12.}$  > Weiter.
  - 3. Kalibrierung starten.
- Ausgebrachte Menge und die Kalibrierzeit werden angezeigt.
- 14. Wenn ungefähr 500 kg ausgebracht sind:

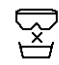

- Kalibrierung beenden.
- 15. Ausgebrachte Menge wiegen.
- 16. Gewicht der ausgebrachten Menge eingeben.
- 17. > Weiter.
- ➡ Neuer Kalibrierfaktor wird angezeigt.

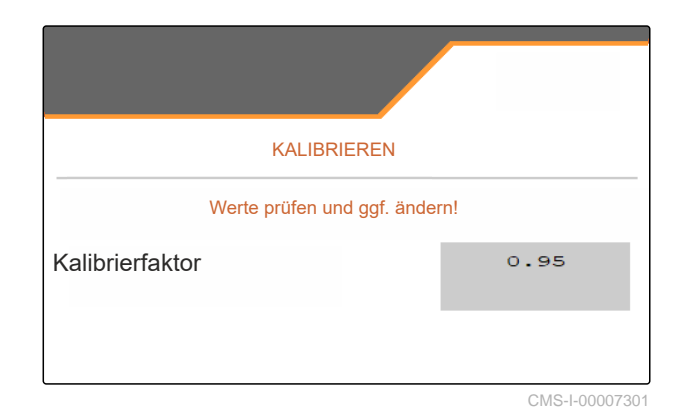

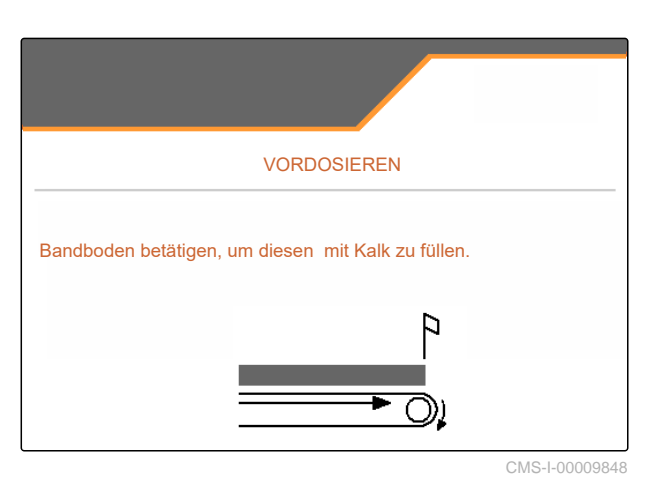

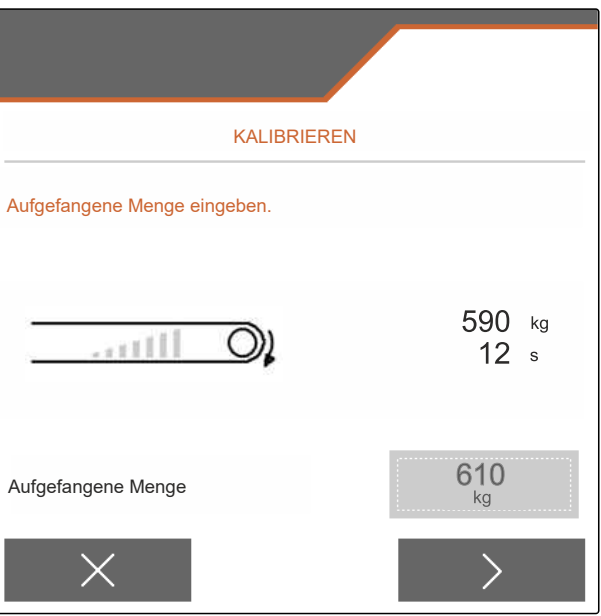

#### 12 | Kalibrierfaktor für das Streugut ermitteln Kalibrierfaktor für Kalk manuell ermitteln

18. V Kalibrierfaktor speichern.

oder

um den Kalibrierfaktor zu optimieren:

Kalibrierfaktor speichern. Kalibrierung wiederholen.

oder

imes Kalibrierung verwerfen.

- 19. Maschine wieder einsatzbereit machen.
- 20. Ausgebrachte Menge wieder in den Behälter füllen.

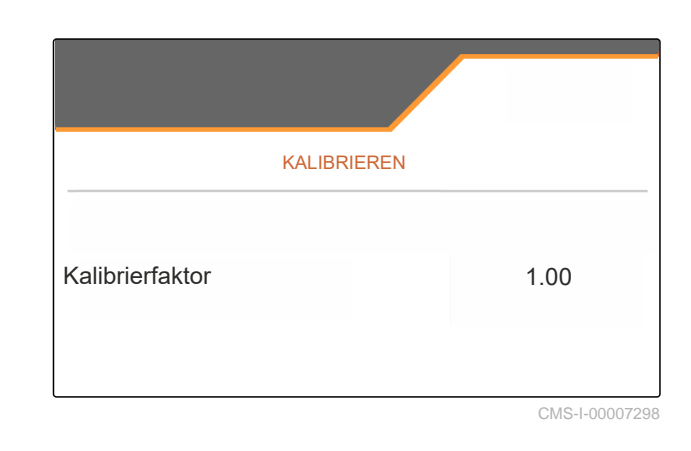

CMS-T-00009889-D.1

CMS-T-00009926-A.1

## Arbeiten

19

## 13.1 Mit der Arbeit starten

VORAUSSETZUNGEN

- Ø Maschine eingestellt
- Ø Produktdaten eingegeben
- Ø Produkt ausgewählt
- Ø Kalibrierfaktor ermittelt
- Ø Maschine ist in Arbeitsstellung
- Im "Feldmenü" "Arbeiten" wählen.

## 13.2 Arbeitsbeleuchtung verwenden

- 1. Mit Streufächerbeleuchtung einschalten.
  - 6

#### HINWEIS

Wenn der Streuscheibenantrieb unterbrochen wird, schaltet sich die Streufächerbeleuchtung automatisch aus.

- Mit Behälterinnenbeleuchtung einschalten und ausschalten.
- → Das Symbol in der Statusleiste erlischt nach dem Ausschalten der Beleuchtung.

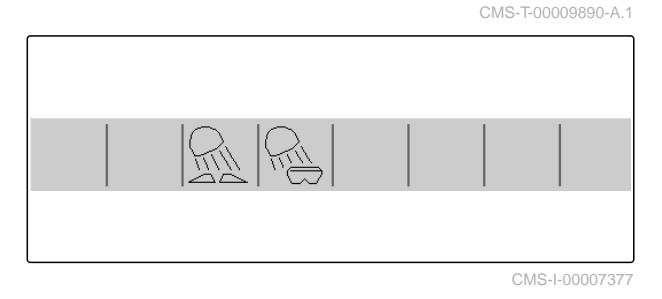

### 13.3 Section Control verwenden

- **1** Mit Section Control arbeiten
- 2 Ohne Section Control arbeiten

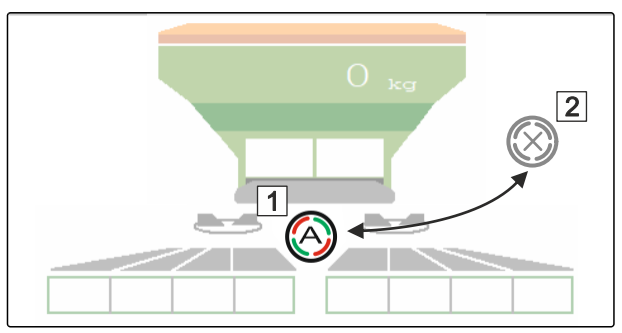

CMS-T-00009927-A.1

CMS-T-00009891-A.1

- 1. Um Section Control zu verwenden: Section Control im Bedienterminal aktivieren.
- 2. Mit 🙆 Section Control einschalten.

## 13.4 Ausbringung starten

1. Das Feld befahren.

le erreicht ist:

le erreicht:

**1** Ausbringung starten.

**2** Ausbringung beenden.

5. Wenn die Arbeit beendet ist:

Streuscheibenantrieb unterbrechen.

2. Streuscheiben mit Solldrehzahl antreiben.

3. Wenn der Einschaltpunkt laut Streutabel-

4. Wenn der Ausschaltpunkt laut Streutabel-

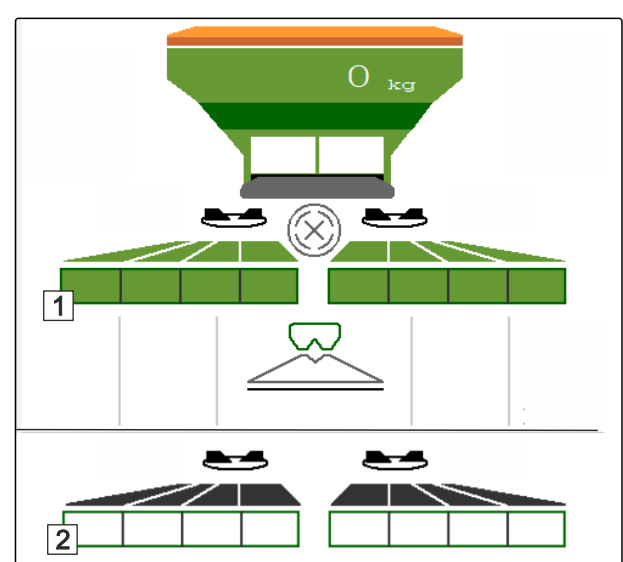

## 13.5 Einseitig streuen

CMS-T-00009928-A.1

Nicht zum Kalkstreuen

**HINWEIS** 

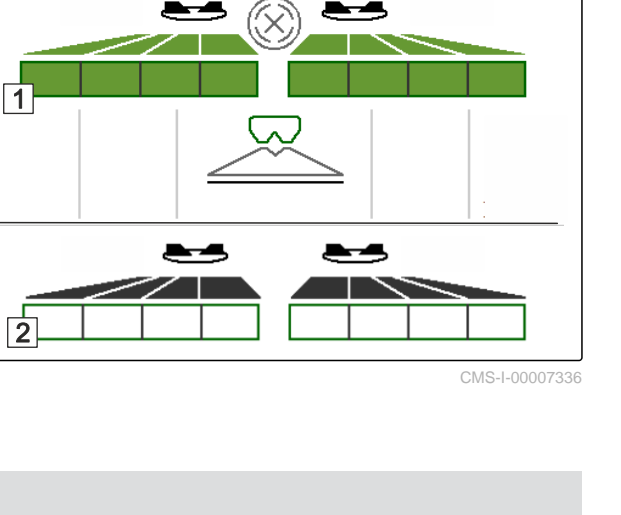

i

- 1 Schieber links geöffnet
- 2 Schieber rechts geöffnet

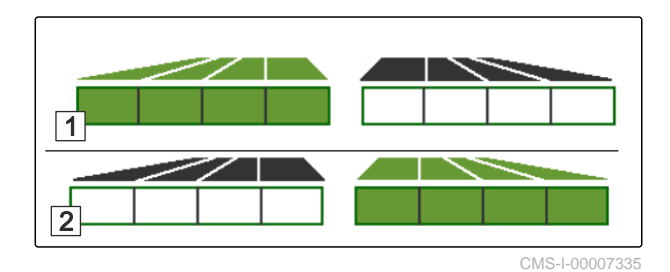

- ► Schieber links öffnen oder schließen.
- Schieber rechts öffnen oder schließen.

## 13.6 Ausbringmenge anpassen

Der Sollwert der Streumenge kann vor oder während der Arbeit erhöht oder reduziert werden.

Je Tastendruck wird die Ausbringmenge um den Mengenschritt geändert.

Ausbringmenge beidseitig anpassen:

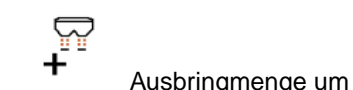

• Ausbringmenge um den Mengenschritt erhöhen.

- 5
  - Ausbringmenge um den Mengenschritt erhöhen.

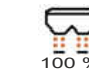

<sup>100</sup>% Ausbringmenge wieder auf 100 % einstellen.

Ausbringmenge einseitig anpassen:

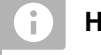

### HINWEIS

Nicht zum Kalkstreuen

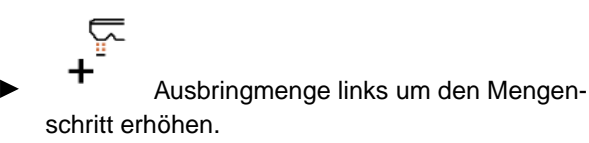

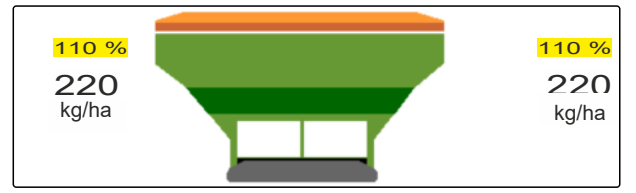

CMS-I-00007332

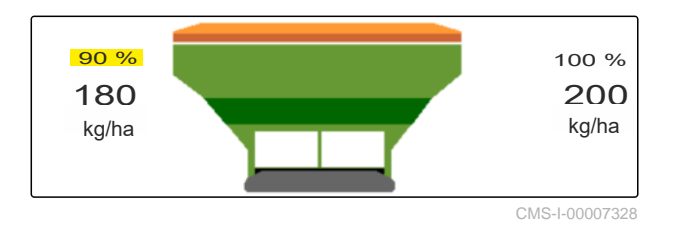

CMS-T-00009929-B.1

Ţ

Ausbringmenge links um den Mengenschritt reduzieren.

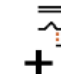

Ausbringmenge rechts um den Mengenschritt erhöhen.

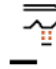

Ausbringmenge rechts um den Mengenschritt reduzieren.

## 13.7 Teilbreiten schalten

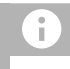

HINWEIS

Nicht zum Kalkstreuen

Die Arbeitsbreite ist in 8 Teilbreiten aufgeteilt.

Die Teilbreiten können von außen beginnend abgeschaltet werden.

Ausgeschaltete Teilbreiten werden rot 1 dargestellt.

Teilbreiten können vor der Arbeit vorgewählt werden oder während der Arbeit geschaltet werden.

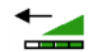

Abgeschaltete Teilbreite von links zuschalten.

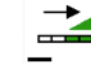

Teilbreite von links abschalten.

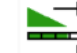

+ Abgeschaltete Teilbreite von rechts zuschalten.

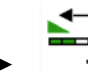

Teilbreite von rechts abschalten.

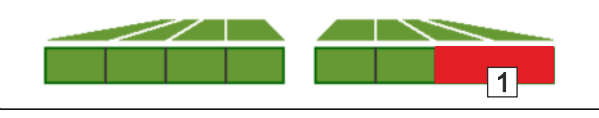

CMS-I-00007339

CMS-T-00009930-A.1

## 13.8 Grenzstreuen durchführen

CMS-T-00009931-A.1

# 6

# HINWEIS

Nicht für Kalkstreuen

Das Grenzstreuverfahren kann vor Beginn der Arbeit vorgewählt werden oder während der Arbeit zugeschaltet und abgeschaltet werden.

- 1. Grenzstreuverfahren wählen.
- → Die LED der Schaltfläche leuchtet.

| R | Randstreuen   |  |
|---|---------------|--|
|   | Grenzstreuen  |  |
| R | Grabenstreuen |  |

- 2. Grenzstreuverfahren durchführen.
- 3. Grenzstreuverfahren wieder abwählen und zum Normalstreuen zurückkehren.

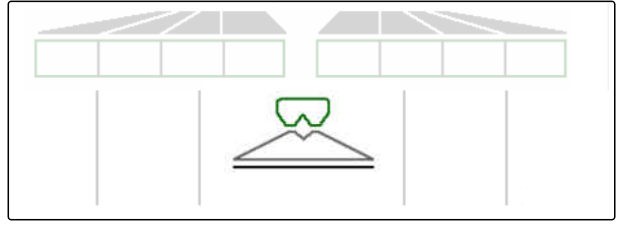

CMS-I-00007345

## 13.9 HeadlandControl verwenden

HeadlandControl ermöglicht ein optimiertes Streuen bei der ersten Feldumrundung im Bereich des Vorgewendes.

CMS-T-00017529-A.1

Hierbei wird beim Grenzstreuen im Vorgewende die Arbeitsbreite feldseitig vergrößert.

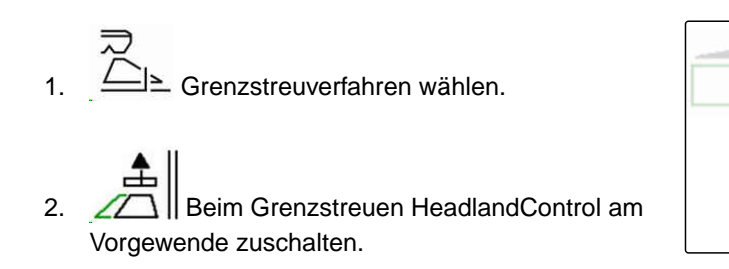

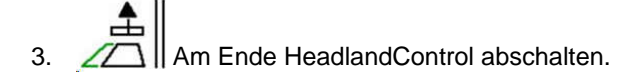

## 13.10 Lenkachse verwenden

CMS-T-00015155-B.1

### 13.10.1 Automatische Nachlauffunktion nutzen

- 1 Anzeige Lenkwinkel
- 2 Automatische Nachlauffunktion
- 3 keine Nachlauffunktion

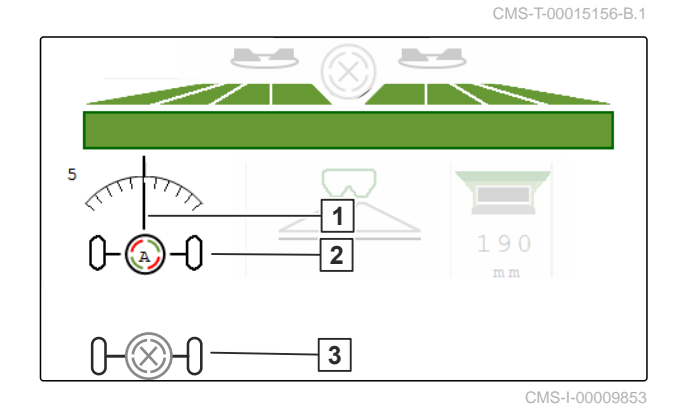

l ∎ V

#### VORAUSSETZUNGEN

- ⊘ Streuscheibenantrieb eingeschaltet
- 1. Automatische Nachlauffunktion einschalten.
- 2. O Automatische Nachlauffunktion ausschalten.

CMS-T-00015157-B.1

### 13.10.2 Automatische Hanggegenlenkung nutzen

Die Maschine lenkt automatisch gegen den Hang.

Über den Verstärkungsfaktor 1 kann die Hanggegenlenkung **2** beeinflusst werden.

- Wert 5 = Standardwert
- Wert größer 5 = stärkere Hanggegenlenkung
- Wert kleiner 5 = schächere Hanggegenlenkung

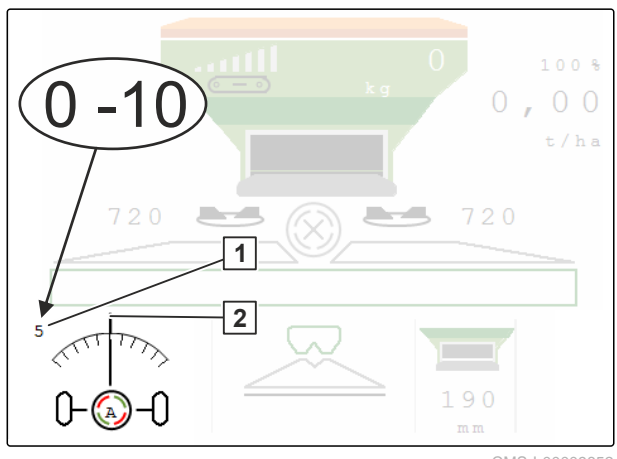

CMS-I-00009852

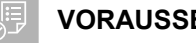

#### VORAUSSETZUNGEN

 $\oslash$ Automatische Hanggegenlenkung im Menü "Maschine" > "Lenkung" aktiviert

- Automatische Nachlauffunktion einschalten. 1.
- 2. 2----2 Stärkere Hanggegenlenkung einstellen.
- Schwächere Hanggegenlenkung einstellen. 3. 6
- 4.  $\overset{\rightarrow}{\vdash}\overset{\rightarrow}{\vdash}$  Hanggegenlenkung auf Standardposition einstellen.

### 13.10.3 Manuelle Hanggegenlenkung nutzen

Die Maschine lenkt manuell gesteuert gegen den Hang.

1

CMS-I-00009851

CMS-T-00015158-A.1

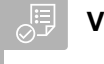

#### VORAUSSETZUNGEN

- Manuelle Hanggegenlenkung im Menü "Maschine" > "Lenkung" aktivieren
- 1.  $\sqrt[n]{}$  Nach rechts gegen den Hang lenken.
- 2.  $\rightarrow$  Nach links gegen den Hang lenken.
- 3. →I ← Im Vorgewende oder auf ebener Fläche Hanggegenlenkung aufheben.

## 13.10.4 Lenkung für die Straßenfahrt sperren

CMS-T-00015159-A.1

1. Streuscheibenantrieb ausschalten.

- 2. Lenkung sperren.
- ➡ Achse richtet sich während der Fahrt gerade aus. Die Lenkung ist gesperrt.

# Streugutbehälter entleeren

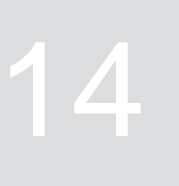

- 1. Im Feldmenü "Entleeren" wählen.
- Einleitsystem in Parkposition bringen.

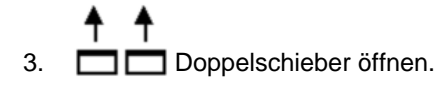

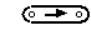

4.

- Bandboden starten.
- 5. bestätigen.
- ➡ Maschine wird entleert.
- 6. Wenn der Streugutbehälter leer ist:

STOP

Bandboden stoppen.

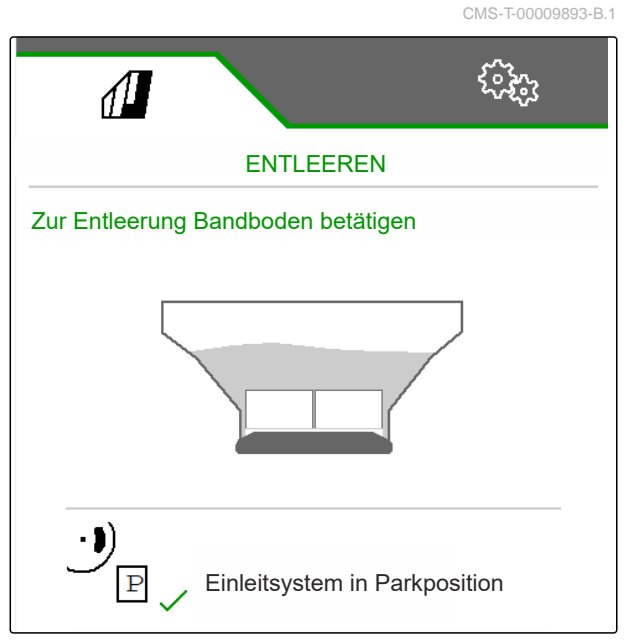

## Arbeit dokumentieren

## 15.1 Dokumentation aufrufen

Folgende Arbeitsdaten werden dokumentiert und können angezeigt werden:

- 2 Arbeitszeit
- 3 Ausgebrachte Menge
- 4 FC Über FlowControl ermittelte, ausgebrachte Menge

| DOKUMI  | ENTATION Do | okumen-<br>tion |
|---------|-------------|-----------------|
|         |             | <b>→</b> 0      |
|         | o.os<br>ha  | 0.04<br>ha      |
| 2       | 0.0<br>h    | 0.0<br>h        |
| 3       | 7.9<br>kg   | l0.4<br>kg      |
| 4<br>FC | 13<br>kg    | 13<br>kg        |

CMS-I-00007357

CMS-T-00009878-A.1

CMS-T-00009879-A.1

- ► Im "Feldmenü" "Dokumentation" wählen.
- ➡ Im Menü wird eine Tabelle mit den Werten der aktivierten Dokumentation angezeigt. Die linke Spalte zeigt die Gesamtwerte, die rechte Spalte zeigt die Tageswerte.

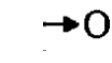

Tagesdaten löschen.

## 15.2 Dokumentation verwalten

- 1. Im "Feldmenü" "Dokumentation" wählen.
- 2. Liste der Dokumentationen anzeigen.
- 3. *Um eine Dokumentation zu aktivieren, umzubenennen oder zu löschen,* gewünschte Dokumentation aus der Liste wählen

oder

neue Dokumentation anlegen.

DOKUMENTATION 1/1 DOKUMENTATION DOKUMENTATION DOKUMENTATION 0.03 ha ha 0.0 0.0 h h DOKUMENTATION ha h < >

CMS-I-00007359

4. *Um eine Dokumentation umzubenennen:* "Dokumentation" aktivieren.

oder

 $\times$  abbrechen und zurück zur Liste der Dokumentationen.

oder

✓ Dokumentation bestätigen.

oder

4

**U** Dokumentation löschen. Dokumentation darf nicht aktiv sein.

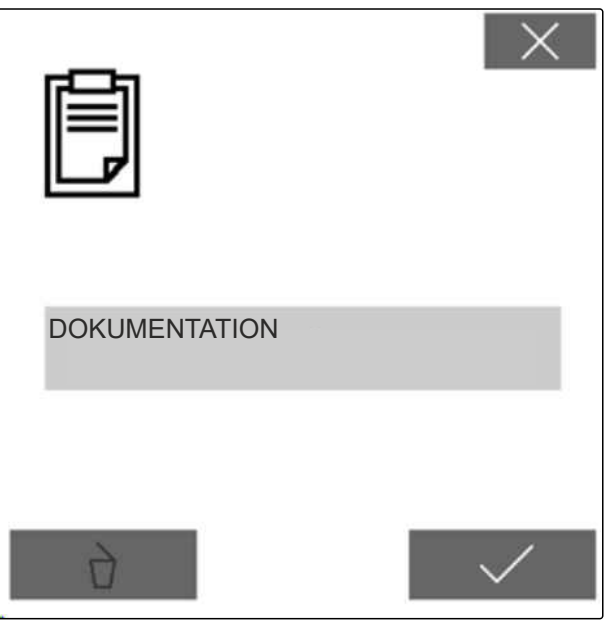

# Störungen beseitigen

# 16.1 Fehlermeldungen behandeln

Nach einem Hinweis Nach einem Hinweis wartungen abweichen. Ein Hinweis wird mit einem langsamen piependen akustischen Warnsignal signalisiert. Eine Warnung wird mit einem schnell piependen akustischen Warnsignal signalisiert.

Nach einem Alarm <sup>STOP</sup> besteht Gefahr für einen Maschinenschaden. Ein Alarm wird mit einem permanenten akustischen Warnsignal signalisiert.

- Wenn eine Fehlermeldung in der Anzeige erscheint, die Arbeit sofort unterbrechen.
- Um Lösungsvorschläge für den Fehlercode 1 zu ermitteln, siehe "Fehler beheben".

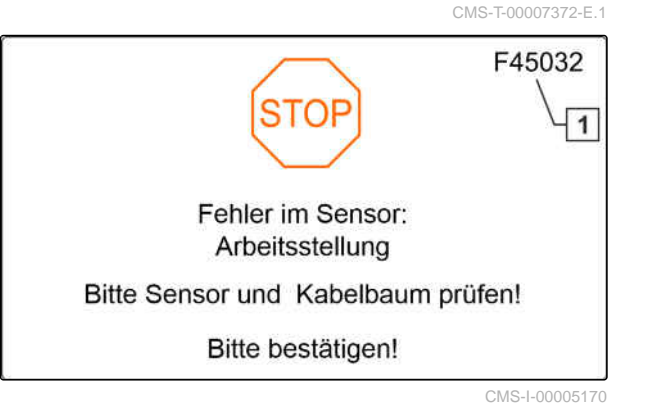

CMS-T-00013445-E.1

## 16.2 Fehler beheben

CMS-T-00009933-D.1

| Fehler-Code | Fehler                                                                | Ursache                                                                                                    | Lösung                                                                                                    |
|-------------|-----------------------------------------------------------------------|----------------------------------------------------------------------------------------------------|----------------------------------------------------------------------------------------------------|
| F35001      | Automatische Teilbreiten-<br>schaltung kann nicht aktiviert<br>werden | Automatische Teilbreiten-<br>schaltung lässt sich nur akti-<br>vieren, wenn die Streuschei-<br>ben eingeschaltet sind. Der<br>aktuelle Wert der Streuschei-<br>bendrehzahl ist < 100 1/min. | <ul> <li>Streuscheibenantrieb ein-<br/>schalten.</li> <li>Streuscheibenantrieb prü-<br/>fen.</li> <li>Beschädigungen oder Un-<br/>terbrechungen an der Ka-<br/>belverbindung zum Dreh-<br/>zahlsensor beseitigen.</li> <li>Defekten Drehzahlsensor<br/>tauschen.</li> </ul> |
| F35002      | Alarmgrenze Füllstand unter-<br>schritten                             | Gewogene Füllmenge ist ge-<br>ringer als die eingestellte<br>Alarmgrenze                                                                                                    | <ul> <li>Dünger nachfüllen.</li> </ul>                                                                                                    |
| F35006      | Schieber geöffnet                                                     | Maschine streut                                                                                                    | <ul> <li>Schieber schließen.</li> </ul>                                                                                                    |
| F35007      | Streuscheiben-Drehzahl wird<br>nicht eingehalten                      | Streuscheiben-Drehzahl<br>weicht um mindestens 10 %<br>von der eingestellten Solld-<br>rehzahl ab.                                                                                          | <ul> <li>Wenn die Maschine<br/>mit hydraulischem Streu-<br/>scheibenantrieb ausge-<br/>stattet ist:<br/>Traktorhydraulik auf Un-<br/>terversorgung prüfen.</li> </ul>                                                                                                    |
|             |                                                                       |                                                                                                    | <ul> <li>Wenn die Maschine<br/>mit mechanischem Streu-<br/>scheibenantrieb ausge-<br/>stattet ist:<br/>Zapfwellen-Drehzahl an-<br/>passen, bis die Solldreh-<br/>zahl erreicht ist.</li> </ul>                                                                              |
| F35013      | Achtung: Drehende Streu-<br>scheiben                                  | Arbeitsmenü verlassen, wäh-<br>rend die Streuscheiben noch<br>eingeschaltet sind.                                                                                                    | <ul> <li>Streuscheiben ausschal-<br/>ten.</li> </ul>                                                                                                    |
| F35026      | Automatische Teilbreiten-<br>schaltung nicht möglich                  | Section Control einschalten<br>nicht möglich                                                                                                    | <ul> <li>Streuscheiben einschal-<br/>ten.</li> </ul>                                                                                                    |
|             |                                                                       |                                                                                                    | <ul> <li>Section Control einschal-<br/>ten.</li> </ul>                                                                                                    |
| F35035      | Sollwert kann nicht eingehal-<br>ten werden                           | Gewünschte Ausbringmenge<br>kann bei der Arbeitsbreite und<br>Geschwindigkeit nicht ausge-<br>bracht werden                                                                                 | <ul> <li>Geschwindigkeit verrin-<br/>gern.</li> </ul>                                                                                                    |
| F35040      | Gewählte Quelle für die Fahr-<br>geschwindigkeit nicht vorhan-<br>den | Gewähltes Geschwindigkeits-<br>signal aus dem Menü "Quelle"<br>ist nicht vorhanden                                                                                                    | <ul> <li>Bitte vorhandene Quelle<br/>wählen.</li> </ul>                                                                                                    |
| F35057      | Einleitsystemverstellung links<br>reagiert nicht                      | Obwohl der Linearantrieb<br>am linken Einleitsystem ein-<br>geschaltet ist, ändert sich der<br>Positionswert des Wegmess-                                                                   | <ul> <li>Blockade der Einleitsys-<br/>temverstellung beseitigen.</li> </ul>                                                                                                    |

| Fehler-Code | Fehler                                                                                | Ursache                                                                                                    | Lösung                                                                                                    |
|-------------|---------------------------------------------------------------------------------------|----------------------------------------------------------------------------------------------------|----------------------------------------------------------------------------------------------------|
|             |                                                                                       | systems in diesem Antrieb<br>nicht                                                                                                    |                                                                                                    |
| F35058      | Einleitsystemverstellung<br>rechts reagiert nicht                                     | Obwohl der Linearantrieb am<br>rechten Einleitsystem einge-<br>schaltet ist, ändert sich der<br>Positionswert des Wegmess-<br>systems in diesem Antrieb<br>nicht | <ul> <li>Blockade der Einleitsys-<br/>temverstellung beseitigen.</li> </ul>                                                   |
| F35064      | Section Control deaktiviert                                                           | Section Control State wech-<br>selt von 1 nach 0. Automati-<br>sche Teilbreitenschaltung vom                                                                     | <ul> <li>Streuscheiben einschal-<br/>ten.</li> <li>Grenzstreuen oder Gra-</li> </ul>                                          |
|             |                                                                                       | Streuer oder vom Terminal deaktiviert                                                                                                    | benstreuen ausschalten.                                                                                                    |
|             |                                                                                       |                                                                                                    | <ul> <li>Streuer im Automatikmo-<br/>dus nicht von Hand bedie-<br/>nen.</li> </ul>                                            |
|             |                                                                                       |                                                                                                    | <ul> <li>Andere Fehler beseiti-<br/>gen wie beispielsweise<br/>"Schieber ausgefallen".</li> </ul>                             |
|             |                                                                                       |                                                                                                    | <ul> <li>Menü "Einstellungen"<br/>"Kalibrieren" oder "Feld-<br/>menü" verlassen.</li> </ul>                                   |
| F35080      | Streuscheiben bei Straßen-<br>fahrt ausschalten                                       | Die Geschwindigkeit ist grö-<br>ßer als 25 km/h und die<br>Streuscheiben drehen mit<br>mehr als 100 1/min                                                        | <ul> <li>Streuscheiben ausschal-<br/>ten.</li> </ul>                                                                          |
| F35091      | Gierratensensor und Nei-<br>gungssensor ausgefallen                                   | Der für die automatische<br>Lenkung benötigte Drehge-<br>schwindigkeitssensor ist aus-<br>gefallen                                                               | <ul> <li>Beschädigungen oder Un-<br/>terbrechungen am Ka-<br/>bel zum Drehgeschwin-<br/>digkeitssensor beseitigen.</li> </ul> |
| F35093      | Mittelstellung Achse nicht er-<br>reicht                                              | Mittelstellung der Achse wird<br>nicht erreicht                                                                                                    | <ul> <li>Ansteuerung der Sperr-<br/>ventile und Proportional-<br/>ventile prüfen.</li> </ul>                                  |
| F35099      | Nicht plausible Lenkbewe-<br>gung erkannt, automatische<br>Lenkfunktionen deaktiviert | Position der Achse hat sich<br>ohne Ansteuerung verändert                                                                                                    | <ul> <li>Fahrwerk und Radwinkel-<br/>sensor prüfen.</li> </ul>                                                                |
| F35102      | FlowControl: Drehmoment-<br>sensor links ausgefallen                                  | Vom linken Drehmomentsen-<br>sor länger als 5 Sekunden<br>keine Nachrichten empfangen                                                                            | <ul> <li>Beschädigungen oder Un-<br/>terbrechungen am Kabel<br/>zum Drehmomentsensor<br/>beseitigen.</li> </ul>               |
| F35103      | FlowControl: Drehmoment-<br>sensor rechts ausgefallen                                 | Vom rechten Drehmoment-<br>sensor länger als 5 Sekunden<br>keine Nachrichten empfangen                                                                           | <ul> <li>Beschädigungen oder Un-<br/>terbrechungen am Kabel<br/>zum Drehmomentsensor<br/>beseitigen.</li> </ul>               |
| F35107      | Gelenkte Achse reagiert<br>nicht, automatische Lenkfunk-<br>tionen deaktiviert        | Position der gelenkten Achse<br>ändert sich trotz Ansteuerung<br>nicht                                                                                           | <ul> <li>Ansteuerung der Sperr-<br/>ventile und Proportional-<br/>ventile prüfen.</li> </ul>                                  |

| Fehler-Code | Fehler                                                       | Ursache                                                                                                    | Lösung                                                                                                    |
|-------------|--------------------------------------------------------------|----------------------------------------------------------------------------------------------------|----------------------------------------------------------------------------------------------------|
| F35138      | Ausbringmenge links zu ge-<br>ring                           | FlowControl hat links einen<br>deutlich kleineren Kalibrierfak-<br>tor als rechts                                                                | <ul> <li>Düngereinstellungen wie<br/>Streuscheibe, Teleskop-<br/>typ und Position prüfen.</li> </ul>                        |
| F35139      | Ausbringmenge rechts zu ge-<br>ring                          | FlowControl hat rechts einen<br>deutlich kleineren Kalibrierfak-<br>tor als links                                                                | <ul> <li>Düngereinstellungen wie<br/>Streuscheibe, Teleskop-<br/>typ und Position prüfen.</li> </ul>                        |
| F35241      | Einleitsystemmotor links: Po-<br>sition ausgefallen (MEL021) | Das Signal vom Wegmess-<br>system des Linearantriebs<br>(MEL021) für das linke Einleit-<br>system ist kleiner als 2 mA<br>oder größer als 22 mA  | <ul> <li>Beschädigungen oder Un-<br/>terbrechungen am Kabel<br/>zum Linearantrieb beseiti-<br/>gen.</li> </ul>              |
|             |                                                              |                                                                                                    | <ul> <li>Defekten Linearantrieb er-<br/>setzen.</li> </ul>                                                                  |
| F35242      | Einleitsystemmotor: Position<br>ausgefallen (MEL022)         | Das Signal vom Wegmess-<br>system des Linearantriebs<br>(MEL021) für das rechte Ein-<br>leitsystem ist kleiner als 2 mA<br>oder größer als 22 mA | <ul> <li>Beschädigungen oder Un-<br/>terbrechungen am Kabel<br/>zum Linearantrieb beseiti-<br/>gen.</li> </ul>              |
|             |                                                              |                                                                                                    | <ul> <li>Defekten Linearantrieb er-<br/>setzen.</li> </ul>                                                                  |
| F35243      | Kalibrierfaktor unblausibel                                  | Der eingetragene Kalibrier-<br>faktor liegt außerhalb des<br>plausiblen Bereichs von 0,4<br>bis1,4.                                              | <ul> <li>Daten prüfen.</li> </ul>                                                                                           |
| F35247      | Schieber links reagiert nicht                                | Messwert des Positionssen-<br>sors am linken Schieber än-<br>dert sich nicht, obwohl der<br>Stellmotor sich bewegen soll-                        | <ul> <li>Um die Blockade zu be-<br/>seitigen:</li> <li>Schieber über das Menü<br/>"Entleeren" öffnen.</li> </ul>            |
|             |                                                              | te.                                                                                                    | <ul> <li>Beschädigungen oder Un-<br/>terbrechungen an der Ka-<br/>belverbindung zum Stell-<br/>motor beseitigen.</li> </ul> |
|             |                                                              |                                                                                                    | <ul> <li>Schieber nach der Kalib-<br/>rierung wieder in den<br/>Stellmotor einhängen.</li> </ul>                            |
|             |                                                              |                                                                                                    | <ul> <li>Defekten Stellmotor<br/>(EA461) ersetzen.</li> </ul>                                                               |
| F35249      | Schieber rechts reagiert nicht                               | Messwert des Positionssen-<br>sors am rechten Schieber än-<br>dert sich nicht, obwohl der<br>Stellmotor sich bewegen soll-                       | <ul> <li>Um die Blockade zu be-<br/>seitigen:</li> <li>Schieber über das Menü<br/>"Entleeren" öffnen.</li> </ul>            |
|             |                                                              | те.                                                                                                    | <ul> <li>Beschädigungen oder Un-<br/>terbrechungen an der Ka-<br/>belverbindung zum Stell-<br/>motor beseitigen.</li> </ul> |

| Fehler-Code | Fehler                                                 | Ursache                                                                                                 | Lösung                                                                                                    |
|-------------|--------------------------------------------------------|----------------------------------------------------------------------------------------------------|----------------------------------------------------------------------------------------------------|
|             |                                                        |                                                                                                    | <ul> <li>Schieber nach der Kalib-<br/>rierung wieder in den<br/>Stellmotor einhängen.</li> </ul>               |
|             |                                                        |                                                                                                    | <ul> <li>Defekten Stellmotor<br/>(EA461) ersetzen.</li> </ul>                                                  |
| F35250      | Einleitsystemmotor: Strom-<br>aufnahme links zu hoch   | Die Stromaufnahme des Stell-<br>motors am rechten Einleitsys-                                           | <ul> <li>Blockade des Einleitsys-<br/>tems beseitigen.</li> </ul>                                              |
|             | (MEL021)                                               | tem liegt über 7,5 A                                                                                    | <ul> <li>Defekten Stellmotor<br/>(EA355) ersetzen.</li> </ul>                                                  |
| F35252      | Wegmesssystem Schieber<br>links ausgefallen (MEL001)   | Das Signal vom Wegmess-<br>system des rechten Schiebers<br>ist kleiner als 0,5 V                        | <ul> <li>Beschädigungen oder Un-<br/>terbrechungen am Kabel<br/>zum Schiebermotor be-<br/>seitigen.</li> </ul> |
| F35253      | Wegmesssystem Schieber rechts ausgefallen (MEL002)     | Das Signal vom Wegmess-<br>system des rechten Schiebers<br>ist kleiner als 0,5 V                        | <ul> <li>Beschädigungen oder Un-<br/>terbrechungen am Kabel<br/>zum Schiebermotor be-<br/>seitigen.</li> </ul> |
| F35259      | Einleitsystemmotor: Strom-<br>aufnahme rechts zu hoch  | rom-<br>ch Die Stromaufnahme des Stell-<br>motors am rechten Einleitsys-<br>tem liegt über 7,5 A.       | <ul> <li>Blockade des Einleitsys-<br/>tems beseitigen.</li> </ul>                                              |
|             | (MEL022)                                               |                                                                                                    | <ul> <li>Defekten Stellmotor<br/>(EA355) ersetzen.</li> </ul>                                                  |
| F35261      | Überstrom am Ausgang EEL<br>092/EEL 093 Streufächerbe- | Die Stromaufnahme der<br>Streufächerbeleuchtung ist zu<br>hoch                                          | <ul> <li>Lampe und Kabelbaum<br/>prüfen.</li> </ul>                                                            |
| leuchtung   | leuchtung                                              |                                                                                                    | <ul> <li>Defekte Lampe (NA297)<br/>ersetzen.</li> </ul>                                                        |
|             |                                                        |                                                                                                    | <ul> <li>Defekten Kabelbaum er-<br/>setzen.</li> </ul>                                                         |
| F35264      | Winkelsensor Arbeitsmodus                              | Signal des Winkelsensors Ar-                                                                            | <ul> <li>Sensor BEL105 pr üfen.</li> </ul>                                                                     |
|             | Schiebereinheit ausgefallen<br>(BEL105)                | beitsmodus Schiebereinheit<br>(BEL105) außerhalb des zu-<br>lässigen Signalbereichs von 2<br>bis 22 mA  | <ul> <li>Anschlusskabel Sensor<br/>prüfen.</li> </ul>                                                          |
| F35265      | Bandboden steht                                        | Der Bandbodenantrieb wurde<br>eingeschaltet, aber die Band-<br>geschwindigkeit wird nicht er-<br>kannt. | <ul> <li>Hydraulikversorgung prü-<br/>fen.</li> </ul>                                                          |
|             |                                                        |                                                                                                    | <ul> <li>Hydraulikventil Bandbo-<br/>den (KHY060) prüfen.</li> </ul>                                           |
|             |                                                        |                                                                                                    | <ul> <li>Geschwindigkeitssensor<br/>am Bandboden (BEL060)<br/>prüfen.</li> </ul>                               |
| F35266      | Überstrom am Ausgang EEL<br>090 Behälterbeleuchtung    | Die Stromaufnahme der Be-<br>hälterbeleuchtung ist zu hoch                                              | <ul> <li>Lampe und Kabelbaum<br/>prüfen.</li> </ul>                                                            |
|             |                                                        |                                                                                                    | <ul> <li>Defekte Lampe ersetzen.</li> </ul>                                                                    |
|             |                                                        |                                                                                                    | <ul> <li>Defekten Kabelbaum er-<br/>setzen.</li> </ul>                                                         |

| Fehler-Code | Fehler                                               | Ursache                                                                                                    | Lösung                                                                                                   |
|-------------|------------------------------------------------------|----------------------------------------------------------------------------------------------------|----------------------------------------------------------------------------------------------------|
| F35267      | AutoTS Motor links ausgefal-<br>len (MEL054)         | Das Signal vom Wegmess-<br>system des Linearantriebs am<br>rechten AutoTS Getriebe ist<br>kleiner als 0,5 V         | <ul> <li>Beschädigungen oder L<br/>terbrechungen am Kabe<br/>zum Linearantrieb besei<br/>gen.</li> </ul> |
|             |                                                      |                                                                                                    | <ul> <li>Defekten Linearantrieb e<br/>setzen.</li> </ul>                                                 |
| F35268      | AutoTS Motor links ausgefal-<br>len (MEL053)         | Das Signal vom Wegmess-<br>system des Linarantriebs am<br>linken AutoTS Getriebe ist<br>kleiner als 0,5 V           | <ul> <li>Beschädigungen oder L<br/>terbrechungen am Kabe<br/>zum Linearantrieb besei<br/>gen.</li> </ul> |
|             |                                                      |                                                                                                    | Defekten Linearantrieb e<br>setzen.                                                                      |
| F35269      | AutoTS Motor rechts nicht in                         | Der Sensorwert des Linear-                                                                                          | <ul> <li>AutoTS erneut schalten.</li> </ul>                                                              |
|             | Zielposition (MEL054)                                | antriebs für die rechte AutoTS<br>Streuschaufel erreicht nicht<br>den geforderten Wert                              | <ul> <li>Verschmutzungen auf der<br/>Streuscheibe beseitigen</li> </ul>                                  |
|             |                                                      |                                                                                                    | <ul> <li>AutoTS neu kalibrieren.</li> </ul>                                                              |
|             |                                                      |                                                                                                    | <ul> <li>Beschädigungen oder L<br/>terbrechungen am Kabe<br/>zum Linearantrieb besei<br/>gen.</li> </ul> |
|             |                                                      |                                                                                                    | <ul> <li>Defekten Linearantrieb e<br/>setzen.</li> </ul>                                                 |
| F35270      | AutoTS Motor links nicht in<br>Zielposition (MEL053) | Der Sensorwert des Linear-<br>antriebs für die linke AutoTS<br>Streuschaufel erreicht nicht<br>den geforderten Wert | <ul> <li>AutoTS erneut schalten.</li> </ul>                                                              |
|             |                                                      |                                                                                                    | <ul> <li>Verschmutzungen auf der Streuscheibe beseitigen</li> </ul>                                      |
|             |                                                      |                                                                                                    | <ul> <li>AutoTS neu kalibrieren.</li> </ul>                                                              |
|             |                                                      |                                                                                                    | <ul> <li>Beschädigungen oder L<br/>terbrechungen am Kabe<br/>zum Linearantrieb besei<br/>gen.</li> </ul> |
|             |                                                      |                                                                                                    | <ul> <li>Defekten Linearantrieb e<br/>setzen.</li> </ul>                                                 |
| F35281      | Wiegezelle Deichsel ausgefal-<br>len (BEL031)        | Der Signalwert der Wiegezel-<br>le Deichsel ist kleiner als<br>2 mA oder größer als 22 mA.                          | Beschädigungen oder U<br>terbrechungen am Kabe<br>zur Wiegezelle beseiti-<br>gen.                        |
|             |                                                      |                                                                                                    | <ul> <li>Defekte Wiegezelle erse<br/>zen.</li> </ul>                                                     |
| F35281      | Wiegezelle Achse ausgefallen<br>(BEL032)             | Der Signalwert der Wiegezel-<br>le Achse ist kleiner als 2 mA<br>oder größer als 22 mA.                             | Beschädigungen oder L<br>terbrechungen am Kabe<br>zur Wiegezelle beseiti-<br>gen.                        |
|             |                                                      |                                                                                                    | <ul> <li>Defekte Wiegezelle erse<br/>zen.</li> </ul>                                                     |

| Fehler-Code | Fehler                                             | Ursache                                                                                                    | Lösung                                                                                                    |
|-------------|----------------------------------------------------|----------------------------------------------------------------------------------------------------|----------------------------------------------------------------------------------------------------|
| F35283      | Behälter ist überladen                             | Die zulässige Zuladung für<br>dieses Streuermodell wurde<br>überschritten.                                                                                                    | <ul> <li>Um die Zuladung der<br/>Maschine zu reduzieren:<br/>Streugut aus dem Behäl-<br/>ter entfernen.</li> </ul> |
| F35309      | Sperrventil links prüfen                           | Spannung größer/gleich 3 V<br>oder kleiner 0 V am Job-<br>Rechner Ausgang zum Sperr-<br>ventil links ist detektiert, wäh-<br>rend das Ventil nicht ange-<br>steuert wird                                                 | <ul> <li>Kabelbaum prüfen.</li> <li>Job-Rechner prüfen.</li> </ul>                                                 |
| F35310      | Sperrventil rechts prüfen                          | Spannung größer/gleich 3 V<br>oder kleiner 0 V am Ausgang<br>des Job-Rechners zum Sperr-<br>ventil rechts ist detektiert,<br>während das Ventil nicht an-<br>gesteuert wird                                              | <ul> <li>Kabelbaum prüfen.</li> <li>Job-Rechner prüfen.</li> </ul>                                                 |
| F35311      | Gierratensensor prüfen                             | Vom Gierratensensor werden<br>nicht alle benöigten Signale<br>empfangen                                                                                                    | <ul><li>Kabelbaum prüfen.</li><li>Job-Rechner prüfen.</li></ul>                                                    |
| F35312      | Lenkung oder Gierratensen-<br>sor nicht kalibriert | Nach dem Start der Maschine<br>wird keine gültige Kalibrierung<br>der Lenkung oder des Gierra-<br>tensensors gefunden oder die<br>Kalibrierung abgebrochen.                                                              | <ul> <li>Lenkung kalibrieren, sie-<br/>he Betriebsanleitung.</li> </ul>                                            |
| F35313      | 100 m Impulse nicht kalibriert                     | Die Impulse der Raddrehzahl-<br>sensoren sind nicht kalibriert<br>und der Lenkungsmodus soll<br>gewechselt werden oder Ka-<br>librierung der Raddrehzahl-<br>sensoren wird ohne gültige<br>Kalibrierfaktoren abgebrochen | Impulse der Raddrehzahl-<br>sensoren kalibrieren, sie-<br>he Betriebsanleitung.                                    |
| F35315      | Geschwindigkeitssensor links<br>prüfen             | Während der Kalibrierung Im-<br>pulse der Raddrehzahlsenso-<br>ren hat der linke Sensor keine<br>Impulse und der rechte Sen-<br>sor mehr als 100 Impulse ge-<br>zählt                                                    | <ul> <li>Kabelbaum prüfen.</li> <li>Geschwindigkeitssensor<br/>links prüfen.</li> </ul>                            |
| F35316      | Geschwindigkeitssensor<br>rechts prüfen            | Während der Kalibrierung Im-<br>pulse der Raddrehzahlsenso-<br>ren hat der rechte Sensor kei-<br>ne Impulse und der linke Sen-<br>sor mehr als 100 Impulse ge-<br>zählt                                                  | <ul> <li>Kabelbaum prüfen.</li> <li>Geschwindigkeitssensor<br/>rechts prüfen.</li> </ul>                           |

| Fehler-Code | Fehler                                                                 | Ursache                                                                                                    | Lösung                                                                                                    |
|-------------|------------------------------------------------------------------------|----------------------------------------------------------------------------------------------------|----------------------------------------------------------------------------------------------------|
| F35317      | Basisrechner wechselt in den<br>abgesicherten Modus: Neu-<br>starten   | Der Basisrechner hat einen<br>internen Fehler erkannt bei-<br>spielsweise Überstrom. Alle<br>Ausgänge des Basisrechners<br>werden abgeschaltet.                           | <ul> <li>Um die Stromzufuhr der<br/>Maschine zu unterbre-<br/>chen:<br/>ISOBUS-Stecker trennen<br/>und erneut anschließen.</li> <li>Maschine neu starten.</li> <li>Wenn der Fehler erneut<br/>auftritt:<br/>Kundendienst kontaktie-<br/>ren.</li> </ul>                                                                    |
| F35318      | Limiter Kalk in Arbeitsstellung                                        | Die Maschine ist nicht im<br>Kalkmodus und der Limiter<br>Kalk ist in Arbeitsstellung                                                                                     | <ul> <li>Limiter Kalk über die<br/>Hydraulikansteuerung in<br/>Parkposition schwenken.</li> <li>Arbeitsstellungssensor Li-<br/>miter prüfen.</li> </ul>                                                                                                    |
| F35320      | Übertragung der Produktda-<br>ten fehlgeschlagen                       | Die Übertragung der Pro-<br>duktdaten ist fehlgeschlagen,<br>weil beispielsweise die Ver-<br>bindung zwischen Smartpho-<br>ne und Bluetooth-Adapter ab-<br>gebrochen ist. | <ul> <li>Verbindung zwischen<br/>Smartphone und Maschi-<br/>ne prüfen.</li> <li>Prüfen, ob ein freier Platz<br/>in der Produktdatenbank<br/>der Maschine vorhanden<br/>ist.</li> <li>Übertragung erneut star-<br/>ten.</li> <li>mySpreader neu starten.</li> <li>mySpreader-App bei Be-<br/>darf aktualisieren.</li> </ul> |
| F35321      | Aktualisierung der Produktda-<br>ten von mySpreader-App ver-<br>fügbar | Wenn die Produktdatenüber-<br>tragung aus der mySpreader-<br>App an die Maschine gest-<br>artet wird, erscheint die Mel-<br>dung                                          | Daten pr üfen und bei Be-<br>darf  übernehmen.                                                                                                    |
| F35322      | Neue Produktdaten von my-<br>Spreader-App verfügbar                    | Produktdaten in der mySpre-<br>ader-App sind aktualisiert                                                                                                    | <ul> <li>Daten pr üfen und bei Be-<br/>darf  übernehmen.</li> </ul>                                                                                                    |
| F35323      | Achswinkelsensor ausgefallen                                           | Das Sensorsignal liegt außer-<br>halb des zulässigen Bereichs<br>von 2 bis 22 mA .                                                                                        | <ul><li>Kabelbaum prüfen.</li><li>Achswinkelsensor prüfen.</li></ul>                                                                                                    |
| F35324      | Füllstand gering                                                       | Beim aktiven Streuen regist-<br>riert der Leermeldesensor ei-<br>nen geringen Füllstand.                                                                                  | <ul> <li>Behälter befüllen.</li> </ul>                                                                                                    |
| F35325      | Streuscheiben drehen nicht                                             | Streuscheiben sind einge-<br>schaltet. Es wird keine Streu-<br>scheiben-Drehzahl erkannt.                                                                                 | <ul> <li>Ölversorgung prüfen.</li> <li>Drehzahlsensor Streuscheibe prüfen.</li> </ul>                                                                                                    |

| Fehler-Code | Fehler                                                                        | Ursache                                                                                                    | Lösung                                                         |
|-------------|-------------------------------------------------------------------------------|----------------------------------------------------------------------------------------------------|----------------------------------------------------------------|
|             |                                                                               |                                                                                                    | <ul> <li>Hydraulikventil Streu-<br/>scheibe prüfen.</li> </ul> |
|             |                                                                               |                                                                                                    | <ul> <li>Kabelbaum pr</li></ul>                                |
| F35330      | Interner Fehler                                                               | Allgemeiner Fehler, Ursache<br>unbekannt                                                                                                    | <ul> <li>siehe Seite 60</li> </ul>                             |
| F35331      | Leitung unterbrochen                                                          | Die Ansteuerung des Bauteils<br>kann nicht erfolgen, da die<br>Verbindung zum Bauteil un-<br>terbrochen ist                                                                                           | <ul> <li>siehe Seite 60</li> </ul>                             |
| F35332      | Fremdstrom am Ausgang,<br>Lastspannung ausgeschaltet,<br>Maschine neu starten | An einem Ausgang des Job-<br>Rechners ist Spannung mess-<br>bar, obwohl der Ausgang<br>nicht angesteuert wird                                                                                         | <ul> <li>siehe Seite 61</li> </ul>                             |
| F35333      | Überstrom                                                                     | Zu hoher Strom ist am Job-<br>Rechner-Ausgang messbar,<br>wenn ein Kurzschluss in den<br>Leitungen entsteht oder wenn<br>das Bauteil überlastet wird.<br>Die Fehlermeldung erscheint<br>ab 8 A Strom. | <ul> <li>siehe Seite 61</li> </ul>                             |
| F35334      | Fremdstrom am Ausgang                                                         | Strom ist am Job-Rechner<br>Ausgang messbar, obwohl<br>der Ausgang nicht angesteu-<br>ert wird                                                                                                    | <ul> <li>siehe Seite 61</li> </ul>                             |
| F35335      | Interner Fehler                                                               | Allgemeiner Fehler, Ursache<br>unbekannt                                                                                                    | <ul> <li>siehe Seite 62</li> </ul>                             |
| F35336      | Leitung unterbrochen                                                          | Die Ansteuerung des Bauteils<br>kann nicht erfolgen, da die<br>Verbindung zum Bauteil un-<br>terbrochen ist.                                                                                          | <ul> <li>siehe Seite 62</li> </ul>                             |
| F35339      | Fremdstrom am Ausgang,<br>Lastspannung ausgeschaltet,<br>Maschine neu starten | An einem Ausgang des Job-<br>Rechners ist Spannung mess-<br>bar, obwohl der Ausgang<br>nicht angesteuert wird                                                                                         | <ul> <li>siehe Seite 63</li> </ul>                             |
| F35338      | Überstrom                                                                     | Zu hoher Strom ist am Job-<br>Rechner-Ausgang messbar,<br>wenn ein Kurzschluss in den<br>Leitungen entsteht oder wenn<br>das Bauteil überlastet wird.<br>Die Fehlermeldung erscheint<br>ab 8 A Strom. | <ul> <li>siehe Seite 63</li> </ul>                             |
| F35339      | Fremdstrom am Ausgang                                                         | Striom ist am Job-Rechner<br>Ausgang messbar, obwohl der<br>Ausgang nicht angesteuert<br>wird                                                                                                    | <ul> <li>siehe Seite 63</li> </ul>                             |

| Fehler-Code | Fehler                                                                                             | Ursache                                                                                                   | Lösung                                                                                                    |
|-------------|----------------------------------------------------------------------------------------------------|----------------------------------------------------------------------------------------------------|----------------------------------------------------------------------------------------------------|
| F35340      | Zum Vordosieren Streuschei-<br>ben einschalten und Haupt-<br>teilbreiten-Schalter ausschal-<br>ten | Taste zum Kalk vordosie-<br>ren wird betätigt, während<br>die Streuscheiben nicht ein-<br>geschaltet sind | <ul> <li>Streuscheiben einschal-<br/>ten.</li> <li>Hauptteilbreiten-Schalter<br/>deaktivieren.</li> </ul>                             |
| F35341      | Kalibrierfaktor unplausibel,<br>Kalibrierfaktor nicht übernom-<br>men.                             | Ermittelter Kalibrierfaktor der<br>Füllstandsanzeige weicht zu<br>stark von üblichen Werten ab            | <ul> <li>siehe Seite 64</li> </ul>                                                                                                    |
| F35342      | Radsensor links ausgefallen                                                                        | Radgeschwindigkeit ist links<br>20 Sekunden kleiner als<br>2 km/h und rechts größer als<br>8 km/h         | ▶ siehe Seite 64                                                                                                    |
| F35343      | Radsensor rechts ausgefallen                                                                       | Radgeschwindigkeit ist rechts<br>20 Sekunden kleiner als<br>2 km/h und links größer als<br>8 km/h         | ▶ siehe Seite 64                                                                                                    |
| F35348      | Bandgeschwindigkeit nicht<br>eingehalten                                                           | Bandgeschwindigkeit weicht<br>über 5 Sekunden um mehr als<br>5 % von der Sollgeschwindig-<br>keit ab      | <ul> <li>Wenn die Bandgeschwin-<br/>digkeit konstant zu nied-<br/>rig ist:<br/>Hydraulikleistung des<br/>Traktors erhöhen.</li> </ul> |
|             |                                                                                                    |                                                                                                    | <ul> <li>Wenn die Bandgeschwin-<br/>digkeit schwingt:<br/>LS-Drossel stückweise<br/>schließen.</li> </ul>                             |

#### F35330

#### **Interner Fehler**

Eine oder mehrere Meldungen werden zusätzlich angezeigt:

- Schieber links MEL001
- Schieber rechts MEL002
- Einleitsystem links MEL021
- Einleitsystem rechts MEL022
- AutoTS MEL054
- Behälterbeleuchtung EEL090
- Streufächerbeleuchtung EEL092
- 1. Job-Rechner neu starten.
- 2. *Wenn sich die Fehlermeldung wiederholt:* Job-Rechner ist defekt. In dem Fall bitte an den Kundendienst wenden.

#### F35331

#### Leitung unterbrochen

# Eine oder mehrere Meldungen werden zusätzlich angezeigt:

- Schieber links MEL001
- Schieber rechts MEL002
- Einleitsystem links MEL021
- Einleitsystem rechts MEL022
- AutoTS MEL054
- Behälterbeleuchtung EEL090
- Streufächerbeleuchtung EEL092
- 1. Stecker und Pins am Job-Rechner und am Bauteil prüfen.
- 2. Kabelbaum auf Leitungsbruch prüfen.
- 3. Aufgeführtes Bauteil der Meldung prüfen.

CMS-T-00015382-A.1

CMS-T-00015383-A.1

#### F35332

#### Fremdstrom am Ausgang, Lastspannung ausgeschaltet, Maschine neu starten

Eine oder mehrere Meldungen werden zusätzlich angezeigt:

- Schieber links MEL001
- Schieber rechts MEL002
- Einleitsystem links MEL021
- Einleitsystem rechts MEL022
- AutoTS MEL054
- Behälterbeleuchtung EEL090
- Streufächerbeleuchtung EEL092
- 1. Kabelbaum prüfen.
- 2. Aufgeführtes Bauteil der Meldung prüfen.
- 3. Maschine neu starten.

#### F35333

#### Überstrom

Eine oder mehrere Meldungen werden zusätzlich angezeigt:

- Schieber links MEL001
- Schieber rechts MEL002
- Einleitsystem links MEL021
- Einleitsystem rechts MEL022
- AutoTS MEL054
- Behälterbeleuchtung EEL090
- Streufächerbeleuchtung EEL092
- 1. Kabelbaum prüfen.
- 2. Aufgeführtes Bauteil der Meldung prüfen.

#### F35334

#### Fremdstrom am Ausgang

# Eine oder mehrere Meldungen werden zusätzlich angezeigt:

- Schieber links MEL001
- Schieber rechts MEL002

CMS-T-00015386-A.1

CMS-T-00015385-A.1

CMS-T-00015384-A.1

- Einleitsystem links MEL021
- Einleitsystem rechts MEL022
- AutoTS MEL054
- Behälterbeleuchtung EEL090
- Streufächerbeleuchtung EEL092
- 1. Kabelbaum prüfen.
- 2. Aufgeführtes Bauteil der Meldung prüfen.

#### F35335

#### **Interner Fehler**

# Eine oder mehrere Meldungen werden zusätzlich angezeigt:

- Bandboden KHY060
- Lenkventil links KHY513
- Lenkventil rechts KHY515
- Sperrventil links KHY514
- Sperrventil links KHY514
- 1. Job-Rechner neu starten.

#### →

2. *Wenn sich die Fehlermeldung wiederholt:* Job-Rechner ist defekt. In dem Fall bitte an den Kundendienst wenden.

#### F35336

#### Leitung unterbrochen

# Eine oder mehrere Meldungen werden zusätzlich angezeigt:

- Bandboden KHY060
- Lenkventil links KHY513
- Lenkventil rechts KHY515
- Sperrventil links KHY514
- Sperrventil rechts KHY516
- 1. Stecker und Pins am Job-Rechner und am Bauteil prüfen.

CMS-T-00015387-A.1

CMS-T-00015388-A.1

- 2. Kabelbaum auf Leitungsbruch prüfen.
- 3. Aufgeführtes Bauteil der Meldung prüfen.

#### F35339

#### Fremdstrom am Ausgang, Lastspannung ausgeschaltet, Maschine neu starten

#### Eine oder mehrere Meldungen werden zusätzlich angezeigt:

- Bandboden KHY060 •
- Lenkventil links KHY513
- Lenkventil rechts KHY515
- Sperrventil links KHY514
- Sperrventil rechts KHY516
- 1. Kabelbaum prüfen.
- 2. Aufgeführtes Bauteil der Meldung prüfen.

#### F35338

#### Überstrom

#### Eine oder mehrere Meldungen werden zusätzlich angezeigt:

- Bandboden KHY060 .
- Lenkventil links KHY513
- Lenkventil rechts KHY515 •
- Sperrventil links KHY514 .
- Sperrventil rechts KHY516
- Kabelbaum prüfen. 1.
- 2. Aufgeführtes Bauteil der Meldung prüfen.

#### F35339

#### Fremdstrom am Ausgang

#### Eine oder mehrere Meldungen werden zusätzlich angezeigt:

- Bandboden KHY060
- Lenkventil links KHY513
- Lenkventil rechts KHY515

MG7529-DE-DE | F.1 | 11.11.2024 | © AMAZONE

CMS-T-00015390-A.1

- Sperrventil links KHY514
- Sperrventil rechts KHY516
- 1. Kabelbaum prüfen.
- 2. Aufgeführtes Bauteil der Meldung prüfen.

#### F35341

#### Kalibrierfaktor unplausibel, Kalibrierfaktor nicht übernommen

- Ermittelter Kalibrierfaktor:
- Minimaler Kalibrierfaktor: 0,500
- Maximaler Kalibrierfaktor: 1,500
- 1. Eingegebenes Gewicht zum Kalibrieren auf Eingabefehler prüfen.
- 2. Wiegezelle Deichsel prüfen.
- 3. Wiegezelle Achse prüfen.

#### F35342

#### Radsensor links ausgefallen

Bei sehr langen Kurvenfahrten mit kleinem Wendekreis kann der Radsensor als ausgefallen gemeldet werden.

- 1. Kabelbaum prüfen.
- 2. Radsensor prüfen.

#### F35343

#### Radsensor rechts ausgefallen

Bei sehr langen Kurvenfahrten mit kleinem Wendekreis kann der Radsensor als ausgefallen gemeldet werden.

- 1. Kabelbaum prüfen.
- 2. Radsensor prüfen.

CMS-T-00015394-C.1

CMS-T-00015395-C.1

# Service-Informationen abrufen

CMS-T-00010692-C.1

Folgende Informationen können abgerufen werden:

- Software-Versionen
- Zählerstände
- Diagnose
- 1. Im Menü "Einstellungen" "Service" wählen.
- Um die Schaltflächen in der Schaltflächenleiste zu nummerieren: "Schaltflächen-Nummern anzeigen" wählen.
- 3. Um Software-Informationen oder die Maschinenidentifizierungsnummer abzurufen: "Software" wählen.
- 4. *Um die Zählerstände abzurufen:* "Zählerstände" wählen.
- 5. Um die Diagnose für den Behälter, das Streuwerk oder die ECU abzurufen: "Diagnose" wählen.
- 6. *Um die Standardeinstellungen vorzunehmen:* "Setup" wählen.
- Füllstandsanzeige kalibrieren, siehe Seite 66.
- Nur für den Kundendienst: Korrekturfaktoren für FlowControl eingeben.
- Motoren kalibrieren, siehe Seite 66.
- 7. Um die Zuladungsüberwachung anzuzeigen: "Zuladungsüberwachung" wählen.
- 8. Um die ISOBUS-Teilnehmer anzuzeigen: "Netzwerkübersicht" wählen.

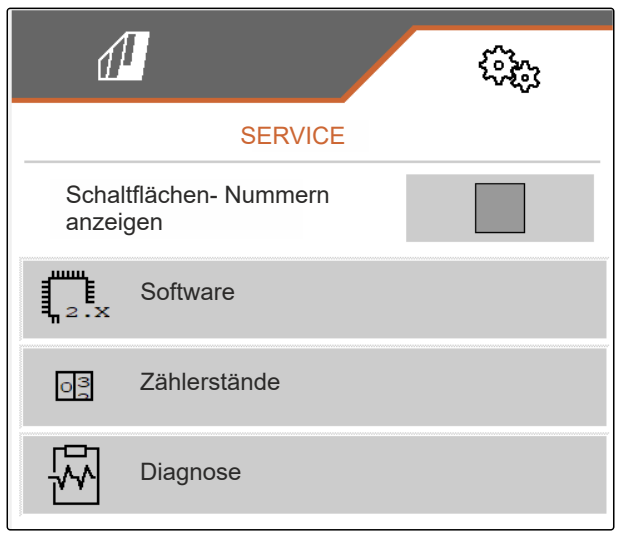

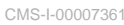

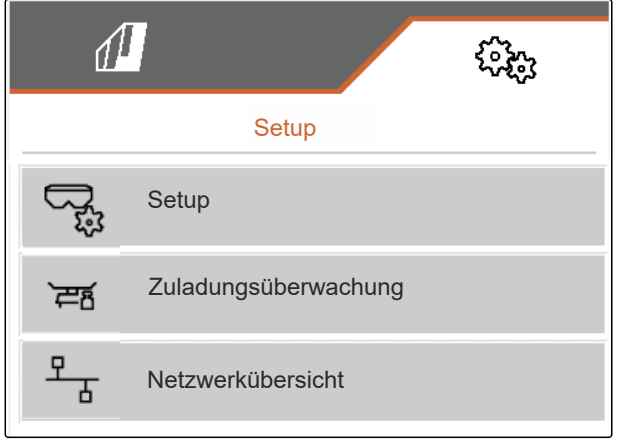

# Maschine instand halten

CMS-T-00009886-C.7

CMS-T-00015160-B.1

## 18.1 Füllstandanzeige konfigurieren

Bei nicht korrekt arbeitender Füllstandanzeige muss diese tariert und kalibriert werden.

- 1. Behälter vollständig entleeren.
- 2. Maschine waagerecht ausrichten.
- 3. Im Menü "Einstellungen" "Service" > "Setup" > "Füllstandanzeige konfigurieren" wählen.
- 4. "Füllstandanzeige tarieren" wählen.
- → Theoretischer Behälterfüllstand wird angezeigt.
- 5. Verte speichern

oder

imes Werte verwerfen.

- 6. "Füllstandanzeige kalibrieren" wählen.
- 7. > Weiter.
- 8. Behälter befüllen. Füllmenge muss bekannt sein.

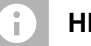

#### HINWEIS

Mindestfüllmenge: 1.000 kg

- 9. Eingefüllte Menge als tatsächlichen Behälterinhalt eingeben.
- 10. > Weiter.
- → Der neue Kalibrierfaktor wird angezeigt.

| 1                               | ζ.<br>ζ.<br>ζ.<br>ζ.<br>ζ.<br>ζ.<br>ζ.<br>ζ.<br>ζ.<br>ζ. |  |  |  |
|---------------------------------|----------------------------------------------------------|--|--|--|
| FÜLLSTANDSANZEIGE KONFIGURIEREN |                                                          |  |  |  |
| Füllstandsanzeige tarieren      | 103 H                                                    |  |  |  |
| Füllstandsanzeige kalibrieren   | 103 A                                                    |  |  |  |
| Offset Achse                    |                                                          |  |  |  |
| Offset Deichsel                 | kg                                                       |  |  |  |
|                                 | kg                                                       |  |  |  |

#### 11. Verte speichern

oder

imes Werte verwerfen.

## 18.2 FlowControl konfigurieren

- Manuellen Korrekturfaktor links eingeben.
- Manuellen Korrekturfaktor rechts eingeben.
- ➡ Standardwert: Wertebereich

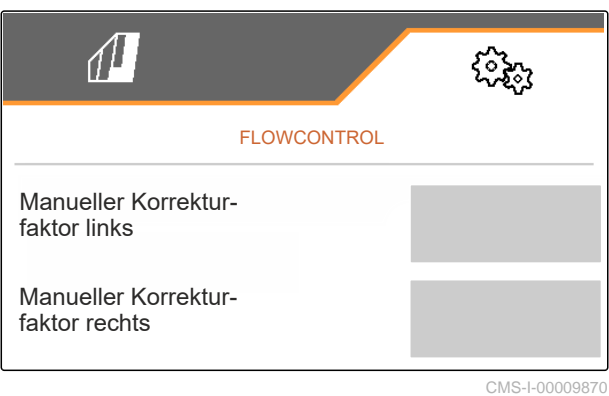

## 18.3 AutoTS kalibrieren

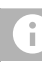

#### HINWEIS

Nicht für Kalkstreuen

- 1. Im Menü "Einstellungen" "Service" > "Setup" > "Motoren kalibrieren" wählen.
- 2. "AutoTS kalibrieren" aufrufen.
- 3. Position Grenzstreuen anfahren.
- 4. Einleitschaufel in Grenzstreuposition bringen.
- 5. > Weiter
- 6.  $\triangle \triangle$  Position Normalstreuen anfahren.
- 7. > Weiter
- 8. Gelernte Position speichern

oder

imes verwerfen.

| AUTO-TS KALIBRIEREN            |        |        |              |  |  |  |
|--------------------------------|--------|--------|--------------|--|--|--|
|                                | links  | rechts |              |  |  |  |
| Aktuelle<br>Spannung           | 0.00 V |        | 0.87 V       |  |  |  |
|                                | 3.90 V |        | 3.89 V       |  |  |  |
|                                | 1.50 V |        | 0.87 V       |  |  |  |
| Gelernte Positionen speichern? |        |        |              |  |  |  |
| $\times$                       |        |        | $\checkmark$ |  |  |  |

CMS-T-00015161-A.1

MG7529-DE-DE | F.1 | 11.11.2024 | © AMAZONE

## 18.4 Schieber kalibrieren

 $\mathbf{\Theta}$ 

Nur für Doppelschieber

**HINWEIS** 

- 1. Im Menü "Einstellungen" "Service" > "Setup" > "Motoren kalibrieren" wählen.
- 2. "Schieber kalibrieren" aufrufen.
- 3. Doppelschieber links vollständig öffnen.
- 4. **Doppelschieber** links schließen.
- 5. Wenn der Endwert erreicht ist: "Wert Schieber links übernehmen" wählen.
- 6. > Weiter.
- 7. Doppelschieber rechts vollständig öffnen.
- 8. Doppelschieber rechts schließen.
- 9. Wenn der Endwert erreicht ist: "Wert Schieber links übernehmen" wählen.
- 10. V Kalibrierwerte speichern

oder

imes verwerfen.

## 18.5 Einleitsystem kalibrieren

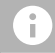

#### **HINWEIS**

Nur für Doppelschieber

| SCHIEBER LINKS                                                              |           |        |  |  |
|-----------------------------------------------------------------------------|-----------|--------|--|--|
| Schieber links in Kalibrier- position bringen und aktuellen Wert übernehmen |           |        |  |  |
|                                                                             | links     | rechts |  |  |
| Aktuelle Werte                                                              | 4.46 V    | 4.50 V |  |  |
| Kalibrierpositic                                                            | 4.47<br>V |        |  |  |
| Wert Schieber links übernehmen                                              |           |        |  |  |
| ×                                                                           |           | >      |  |  |

CMS-I-00009872

CMS-T-00015163-B.1

CMS-T-00015164-A.1
- 1. Im Menü "Einstellungen" "Service" > "Setup" > "Motoren kalibrieren" wählen.
- 2. "Einleitsystem kalibrieren" aufrufen.
- 3. "Kalibrierwerte anfahren" wählen.
- 4. > Weiter.
- 5.  $+^{(1)}, -^{(2)}$  Einleitsystem links schließen.
- Bohrungen in Einleitsystem und Zuführung müssen fluchten.
- 6. (0, 0) Einleitsystem rechts schließen.
- ➡ Bohrungen in Einleitsystem und Zuführung müssen fluchten.
- 7. 🗸 Kalibrierwerte speichern

oder

imes verwerfen.

#### 18.6 Parkposition-Einleitsystem kalibrieren

- 1. Im Menü "Einstellungen" "Service" > "Setup" > "Motoren kalibrieren" wählen.
- 2. "Parkposition-Einleitsystem kalibrieren" aufrufen.
- 3. "Kalibrierwerte anfahren" wählen.
- 4. 🗸 Kalibrierwerte speichern

oder

imes verwerfen.

| librierwerte e | ingeben |        |
|----------------|---------|--------|
|                | links   | rechts |
| Aktuelle       | 11.98   | 12.00  |
| Werte          | mA      | mA     |
| Kalibrier-     | 12.00   | 12.00  |
| werte          | mA      | mA     |

|                                           |                   | CMS-T-00015165-A |  |  |
|-------------------------------------------|-------------------|------------------|--|--|
| DA DVDO                                   |                   |                  |  |  |
| PARKPOSITION-EINLEITSYSTEM<br>KALIBRIEREN |                   |                  |  |  |
|                                           | links             | rechts           |  |  |
| Aktuelle<br>Werte                         | mm                | mm               |  |  |
| Aktuelle<br>Werte                         | mm                | mm               |  |  |
|                                           |                   |                  |  |  |
|                                           | Kalibrierwerte an | fahren           |  |  |
|                                           |                   | CMS   000009     |  |  |

# Anhang

CMS-T-00009900-A.1

CMS-T-00010724-A.1

9

### 19.1 Mitgeltende Dokumente

Betriebsanleitung ZG-TX

Betriebsanleitung Bedienterminal

## Verzeichnisse

#### 20.1 Stichwortverzeichnis

| Α                                                                                          |          | Bandnachlauf<br>Strecke einstellen                                          | 21       |
|--------------------------------------------------------------------------------------------|----------|-----------------------------------------------------------------------------|----------|
| Adresse<br>Technische Redaktion                                                            | 5        | Bargraphen der Säschare<br>Anzeige                                          | 11       |
| Alarmgrenze<br>für Behälterfüllstand eingeben                                              | 27       | Bedienung                                                                   | 12       |
| Anzeige einstellen<br>Zwischen Tagmodus und Nachtmodus<br>wechseln<br>Arbeit dokumentieren | 21<br>48 | Befüllen<br><i>mit Wiegetechnik</i><br><i>ohne Wiegetechnik</i><br>Behälter | 32<br>31 |
| Arbeitsbeleuchtung<br>verwenden                                                            | 39       | Behälterfüllstand<br>Alarmgrenze eingeben                                   | 27       |
| Arbeitsmenü<br>Überblick<br>verwenden                                                      | 11<br>39 | Digitale Betriebsanleitung                                                  | 5        |
| Arbeitsstellung<br>im Arbeitsmenü                                                          | 11       | Dokumentation<br>aufrufen                                                   | 48<br>48 |
| Ausbringmenge<br>anpassen<br>eingeben                                                      | 41<br>33 | verwalten<br>Düngermenge<br>im Arbeitsmenü                                  | 49<br>11 |
| Ausbringmengen<br>im Arbeitsmenü                                                           | 11       | Dünger<br>Streuwerk umbauen                                                 | 17       |
| Ausbringung<br>einseitig<br>starten                                                        | 40<br>40 | E                                                                           |          |
| AutoTS<br>kalibrieren                                                                      | 67       | Einleitsystem<br>kalibrieren<br>Parkposition kalibrieren                    | 68<br>69 |
| В                                                                                          |          | Einstellmenü<br><i>Überblick</i>                                            | 9        |
| Bandgeschwindigkeitsanzeige<br>im Arbeitsmenü                                              | 11       | Einstellungen vornehmen<br>Anzeige einstellen                               | 21       |

| Einstellungen<br>zu Feldmenü wechseln              | 12       | Info<br>Service-Informationen                                                      | 65             |
|----------------------------------------------------|----------|------------------------------------------------------------------------------------|----------------|
| F                                                  |          | К                                                                                  |                |
| Fehler<br>Fehlermeldungen behandeln                | 50       | Kalibrieren<br>Methode wählen                                                      | 34             |
| Fehlermeldungen behandeln                          | 50       | Kalibrierfaktor<br>für Dünger manuell ermitteln<br>für Kalk manuell ermitteln      | 34             |
| Feldmenü<br>Überblick<br>zu Einstellungen wechseln | 9<br>12  | Kalibriermethode<br>manuell, automatisch                                           | 21             |
| FlowControl<br>konfigurieren                       | 67       | Kalkstreuen<br>Streuwerk umbauen                                                   | 16             |
| Füllstand<br>Anzeige konfigurieren                 | 66       | Kontaktdaten<br>Technische Redaktion                                               | 5              |
| Behälter ohne Wiegetechnik                         | 32<br>31 | L                                                                                  |                |
| Füllstandsanzeige<br>tarieren                      | 20       | Lenkachse<br>Hanggegenlenkung automatisch<br>Hanggegenlenkung manuell              | 45<br>45       |
| Funktionsubersicht                                 | 0        | Nachlauffunktion nutzen                                                            | 44             |
| Geometriedaten<br>eingeben                         | 18       | Lenkung<br>AutoTrail kalibrieren<br>einstellen<br>für die Straßenfahrt sperren     | 19<br>18<br>46 |
| Geschwindigkeitssensor<br>der Maschine einrichten  | 14       | Μ                                                                                  |                |
| Geschwindigkeitssignal einrichten                  | 13       | Maschinendaten                                                                     | 11             |
| Geschwindigkeitssignal<br>vom Traktor einrichten   | 14       | Mengenänderung                                                                     | 41             |
| Gierratensensor<br>kalibrieren                     | 20       | Menüs<br>durchblättern                                                             | 12             |
| Grenzstreuen<br>durchführen                        | 43       | Mikrogranulatmenge<br>im Arbeitsmenü                                               | 11             |
| Н                                                  |          | Multifunktionsanzeige<br>ändern                                                    | 25             |
| Hanggegenlenkung<br>automatisch                    | 45       | im Arbeitsmenü                                                                     | 11             |
| manuell                                            | 45       | N N                                                                                |                |
| verwenden                                          | 43       | Nachlauffunktion<br>Lenkachse                                                      | 44             |
| I<br>Impulse pro 100 m                             |          | Nachlauf-Lenkachse<br>für die Straßenfahrt sperren<br>Hanggegenlenkung automatisch | 46<br>45       |
| lernen                                             | 14       | Hanggegenlenkung manuell<br>Nachlauffunktion nutzen                                | 45<br>44       |

| Nachtmodus<br>einschalten                                              | 21             | Streuen beidseitig starten                |  |
|------------------------------------------------------------------------|----------------|-------------------------------------------|--|
| Р                                                                      |                | einseitig                                 |  |
| Produkt<br>Daten eingeben                                              | 29             | Streuwerk<br>Düngerstreuen<br>Kalkstreuen |  |
| ioscnen<br>neu anlegen                                                 | 28<br>28       | Т                                         |  |
| verwalten<br>Profile                                                   | 28             | Tagmodus<br>einschalten                   |  |
| einstellen<br>HeadlandControl vorwählen                                | 23<br>25       | Task Controller                           |  |
| Schaltpunkte wählen<br>Teilbreitenanzahl wählen                        | 24<br>25       | Tastenbelegung<br>ändern                  |  |
| Teilbreiten in Parabeltorm anzeigen<br>Terminal auswählen<br>verwalten | 24<br>23<br>22 | Teilbreiten<br>schalten                   |  |
| Q                                                                      |                | W                                         |  |
| Quelle des Geschwindigkeitssignals                                     | 11             | Werkstattarbeit                           |  |
| Impulse pro 100 milemen                                                | 14             | Z                                         |  |
| S                                                                      |                | zurück zum vorherigen Menü                |  |
| Saatgutmenge<br>im Arbeitsmenü                                         | 11             | Zwischen Tagmodus und Nachtmodus wechseln |  |
| Schaltflächenleiste<br>durchblättern                                   | 12             |                                           |  |
| Schieber<br>kalibrieren                                                | 68             |                                           |  |
| Section Control verwenden                                              | 40             |                                           |  |
| Service-Informationen abrufen                                          | 65             |                                           |  |
| Simulierte Geschwindigkeit<br>einrichten                               | 13             |                                           |  |
| Softkeys<br>ändern                                                     | 26             |                                           |  |
| Sollmenge<br>einstellen                                                | 27             |                                           |  |
| Starten                                                                | 39             |                                           |  |
| Statusleiste<br>im Arbeitsmenü                                         | 11             |                                           |  |

#### AMAZONEN-WERKE

H. DREYER SE & Co. KG Postfach 51 49202 Hasbergen-Gaste Germany

+49 (0) 5405 501-0 amazone@amazone.de www.amazone.de